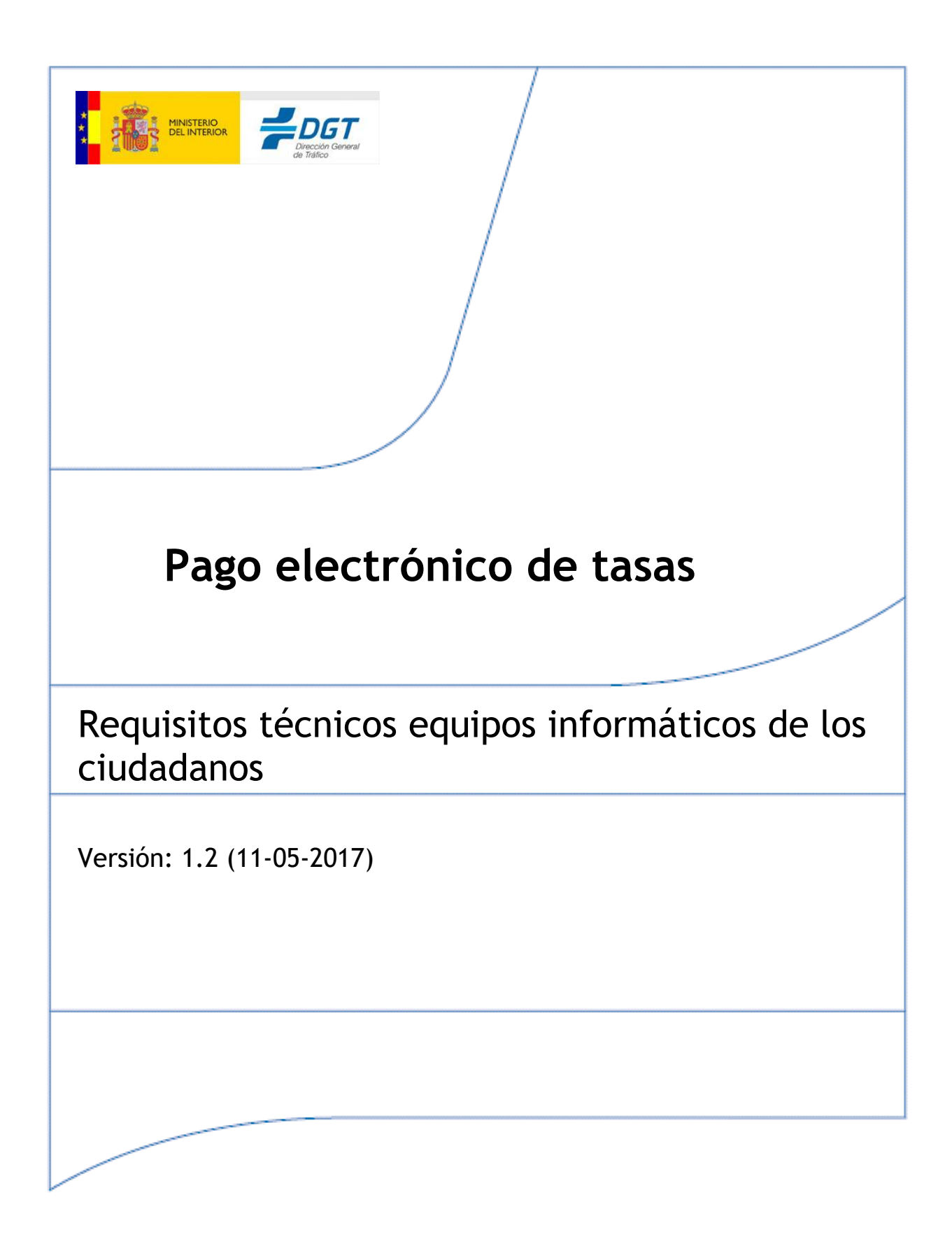

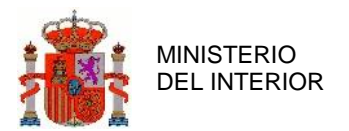

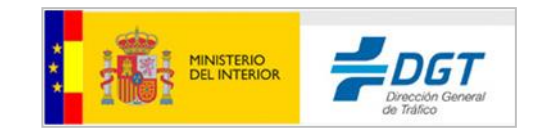

# Índice General

| 1 | v   | /ERIFICACIÓN RÁPIDA DE CONFIGURACIÓN                                     |    |
|---|-----|--------------------------------------------------------------------------|----|
|   | 1.1 | SISTEMAS OPERATIVOS Y NAVEGADORES                                        | 3  |
|   | 1.2 | Configuración de Java                                                    | 4  |
| 2 | с   | ONFIGURACIÓN DE MICROSOFT INTERNET EXPLORER                              |    |
|   | 2.1 | Actualización a la última versión.                                       |    |
|   | 2.2 | INSTALACIÓN DEL CERTIFICADO                                              | 11 |
|   | 2.3 | INSTALAR CERTIFICADO RAÍZ                                                | 16 |
|   | 2.4 | Activación JavaScript                                                    |    |
|   | 2.5 | Seguridad                                                                |    |
|   | 2.6 | PRIVACIDAD                                                               |    |
|   | 2.7 | Complementos de Java del Navegador                                       | 20 |
|   | 2.8 | Sitios de confianza de páginas de DGT                                    | 21 |
| 3 | С   | ONFIGURACIÓN DE FIREFOX                                                  |    |
|   | 3.1 | Actualización a la última versión.                                       | 27 |
|   | 3.2 | INSTALACIÓN DEL CERTIFICADO PERSONAL                                     | 28 |
|   | 3.3 | INSTALAR CERTIFICADO RAÍZ                                                |    |
|   | 3.4 | Seguridad                                                                | 32 |
|   | 3.5 | Excepción a ventanas emergentes                                          |    |
|   | 3.6 | Opciones de Java                                                         | 35 |
|   | 3   | 6.1 Configuración de Java para versiones 51 y anteriores                 | 35 |
|   | 3   | 6.2 Configuración para extender el uso de Java a partir de la versión 52 |    |
| 4 | I   | NSTALACIÓN Y USO DE COMPONENTE DE FIRMA AUTOFIRMA                        |    |
|   | 4.1 | REQUISITOS MÍNIMOS                                                       | 42 |
|   | 4.2 | ENLACES DE DESCARGA                                                      | 42 |
|   | 4.3 | Proceso de Instalación                                                   |    |

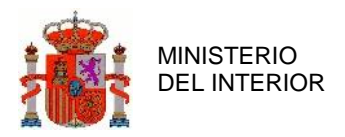

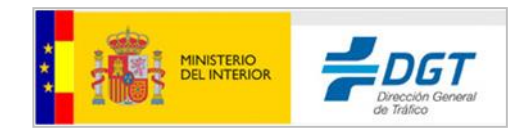

# 1 Verificación rápida de configuración

Para el pago electrónico de tasas por internet, a través de la sede electrónica de la DGT, se ha de estar en posesión de un certificado digital reconocido por la Administración o de DNI electrónico.

Este certificado digital debe estar instalado en el navegador o disponible a través de un módulo PKCS#11 instalado en el navegador (caso del DNI-e).

Otros requisitos técnicos:

### **1.1** Sistemas operativos y navegadores

- Windows (2000, XP, Vista, 7 y posteriores)
  - Navegador:
    - Internet Explorer, versiones 6.0 y superiores. No está disponible para el navegador Microsoft Edge.
    - Mozilla Firefox, hasta la versión 51.0.1, no superiores. También puedes usar la versión ESR (Extended Support Release) con la versión 52 de Firefox. La puedes descargar <u>https://www.mozilla.org/en-US/firefox/organizations/all/</u>.
    - Google Chrome hasta la versión 44, **no** superiores
    - Opera hasta la versión 34, **no** superiores
- Linux
  - Navegador:
    - Mozilla Firefox, versiones 11.0 o superiores.
    - Google Chrome hasta la versión 44, **no** superiores
- MAC OS X 10.7.4
  - Navegador:
    - Apple Safari 5.1.6
    - Mozilla Firefox, versión 11.0 o superior
- Si dispones de otros ordenadores, debes instalar componente de firma denominado <u>AutoFirma</u>.
- Otras consideraciones:
  - Todos los navegadores con SSL 3.0 habilitado y permitir la ejecución de Javascript.
  - Para proceder a la compra de tasas por internet, es necesario disponer de permisos en su ordenador para instalar componentes de firma electrónica, como la ejecución de ActiveX y Applets Java. Para más información sobre el componente instalable, puede visitar la siguiente web:

http://administracionelectronica.gob.es/es/ctt/clienteafirma

• Los programas antivirus pueden bloquear la instalación del software de firma.

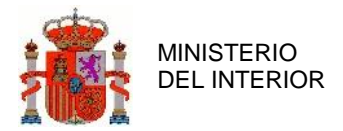

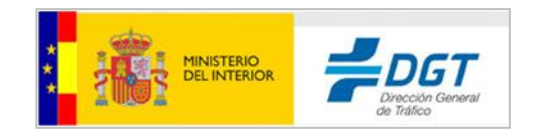

- Se requiere de un visor de documentos en PDF como Acrobat Reader para leer justificantes y tasas adquiridas.
- Es recomendable actualizar a las últimas versiones de los navegadores y de Java.

## 1.2 Configuración de Java

La aplicación de Pago electrónico de Tasas requiere del uso de Java.

La versión Java Runtime Environment instalada en el navegador ha de ser a partir de la versión 1.7. <u>Se recomienda instalar siempre la última versión liberada</u>, sin embargo, conviene mantener las versiones anteriores instaladas previamente. Para ello, vaya a Inicio-> Panel de Control-> Java -> Actualizar, y marcar "Comprobar Actualizaciones Automáticamente", como indica esta pantalla:

| 🖆 Panel de Control de Java                                                                                                    |                                                           |
|----------------------------------------------------------------------------------------------------|-----------------------------------------------------------|
| General Actualizar Java Seguridad Avanzado                                                                                                    |                                                           |
| El mecanismo de actualización de Java le garantiza que tendrá la últim<br>plataforma Java. Las opciones siguientes permiten controlar la forma<br>las actualizaciones.                                                      | na versión de la<br>de obtener y aplicar                  |
|                                                                                                    |                                                           |
| Comprobar Actualizaciones Automáticamente                                                                                                    | Avanzadas                                                 |
| alguna actualización, aparecerá un icono en el área de notificaciones<br>tareas del sistema. Sitúe el cursor sobre el icono para ver el estado d<br>actualización.Recibirá una notificación antes de que se instale la actu | , si se recomenda<br>de la barra de<br>e la<br>alización. |
| Última ejecución de Java Update: 12:05, día 05/09/2015.                                                                                                    | Actualizar Ahora                                          |
| Aceptar Can                                                                                                    | celar Aplicar                                             |

En caso de desear una instalación manual de la última versión de Java Runtime Environment, puede hacerlo desde la página web de java que se indica a continuación.

http://java.com/es/download/manual.jsp

Las aplicaciones Java se ofrecen a través de exploradores web como aplicación Web Start (que no interactúa con el explorador una vez lanzada) o como applet Java (que sí podría interactuar con el

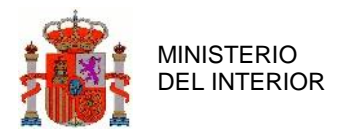

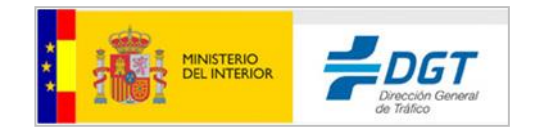

explorador). Este cambio no afecta a las aplicaciones Web Start, solo afecta a los applets, y en este caso al applet utilizado por @firma entre otras en la aplicación de pago de tasas por Internet.

Si el Sistema Operativo es de 64 bits y utiliza exploradores de 32 y 64 bits indistintamente, deberá instalar Java de 32 y de 64 bits para poder contar con el plugin de Java para ambos exploradores. Tienen más información en <u>https://www.java.com/es/download/fag/java\_win64bit.xml</u>.

En el panel de control de Java nos vamos a la pestaña de 'Seguridad', bajamos la seguridad a 'Alta' y vamos al apartado Lista de excepciones de sitios. Pulsamos en 'Editar lista de sitios...'. En ese apartado añadimos varias urls como excepciones desde donde se ejecutan los componentes de firma:

- https://sedeapl.dgt.gob.es/
- http://sedeapl.dgt.gob.es/
- https://sedeapl.dgt.gob.es:7443/
- https://sedeapl.dgt.gob.es:8080/
- https://sedeapl.dgt.gob.es:9443/
- https://sedeapl.dgt.gob.es/miniapplet/version12u1/miniapplet-full\_1\_2u1.jar
- http://sedeapl.dgt.gob.es/miniapplet/version12u1/miniapplet-full\_1\_2u1.jar
- http://sedeapl.dgt.gob.es/
- https://sede.dgt.gob.es/
- https://sedecr.dgt.gob.es/
- http://sedeapl.dgt.gob.es/afirma331u5/COMPLETA\_6\_afirma5\_core.jar

Es importante que estén todas las excepciones indicadas. Las agregamos y aceptamos.

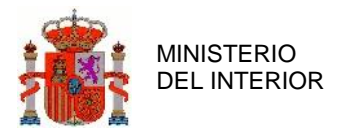

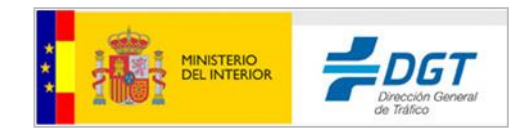

| neral       Actualizar       Java       Seguridad       Avanzado         Activar el contenido Java en el explorador         livel de seguridad de las aplicaciones que no están en la lista de excepción el municipation de confianza y solo si el certificado se puede verificar como de certificación de confianza y solo si el certificado se puede verificar como de certificación de confianza, incluso si no se puede verificar el estado de certificado.         Ista       Se podrán ejecutar las aplicaciones Java identificadas con un certificad certificación de confianza, incluso si no se puede verificar el estado de certificado.         Ista de excepciones de sitios       Las aplicaciones iniciadas desde los sitios que se enumeran a continuación después de las peticiones de datos de seguridad apropiadas.         http://sedeapl.dgt.gob.es/       Implicitationes de datos de Seguridad         Restaurar Peticiones de Datos de Seguridad       Como después de las peticiones de sitios         Ista de excepciones de sitios       Implicitationes de datos de seguridad apropiadas.         Intps://sedeapl.dgt.gob.es/       Implicitationes de datos de Seguridad         Intps://sedeapl.dgt.gob.es/       Implicitationes de sitios         Ista de excepciones de sitios       Implicitationes de sitios         Ista de excepciones de sitios       Implicitationes de sitios que se enumeran a continuación se peticiones de datos de seguridad apropiadas.         Ubicación       Implicitationes de las sitios que se enumeran a continuación se peticiones de datos de seguridad apropiadas.<                                                                                                    | de sitios<br>ficado de una<br>omo no revo<br>o de una aut<br>revocación d<br>n se podrán e<br>Editar lista o<br>Gestionar Cer | a autoridad<br>cado.<br>toridad de<br>lel<br>ejecutar<br>de sitios |
|----------------------------------------------------------------------------------------------------|----------------------------------------------------------------------------------------------------|--------------------------------------------------------------------|
| Activar el contenido Java en el explorador<br>livel de seguridad de las aplicaciones que no están en la lista de excepción o<br>Muy Alta<br>Solo se podrán ejecutar las aplicaciones Java identificadas con un certi<br>de certificación de confianza y solo si el certificado se puede verificar o<br>Alta<br>Se podrán ejecutar las aplicaciones Java identificadas con un certificad<br>certificación de confianza, incluso si no se puede verificar el estado de<br>certificado.<br>Ista de excepciones de sitios<br>Las aplicaciones iniciadas desde los sitios que se enumeran a continuación<br>después de las peticiones de datos de seguridad apropiadas.<br>http://sedeapl.dgt.gob.es/<br>https://sedeapl.dgt.gob.es/<br>mestaurar Peticiones de Datos de Seguridad<br>ista de excepciones de sitios<br>aplicaciones iniciadas desde los sitios que se enumeran a continuación se p<br>peticiones de datos de seguridad apropiadas.<br>Ubicación<br>P Pi,                                                                                                    | de sitios<br>ficado de una<br>omo no revo<br>o de una aut<br>revocación d<br>n se podrán e<br>Editar lista o<br>Gestionar Cer | a autoridad<br>cado.<br>toridad de<br>lel<br>ejecutar<br>de sitios |
| <ul> <li>livel de seguridad de las aplicaciones que no están en la lista de excepción o<br/>Muy Alta<br/>Solo se podrán ejecutar las aplicaciones Java identificadas con un certi<br/>de certificación de confianza y solo si el certificado se puede verificar c</li> <li>Alta<br/>Se podrán ejecutar las aplicaciones Java identificadas con un certificad<br/>certificación de confianza, incluso si no se puede verificar el estado de<br/>certificación de confianza, incluso si no se puede verificar el estado de<br/>certificado.</li> <li>Las aplicaciones iniciadas desde los sitios que se enumeran a continuación<br/>después de las peticiones de datos de seguridad apropiadas.<br/>http://sedeapl.dgt.gob.es/<br/>https://sedeapl.dgt.gob.es/</li> <li>Restaurar Peticiones de Datos de Seguridad</li> <li>cata de excepciones de sitios</li> <li>a plicaciones iniciadas desde los sitios que se enumeran a continuación se p<br/>peticiones de datos de seguridad apropiadas.</li> <li>tutos://sedeapl.dgt.gob.es/</li> <li>tutos://sedeapl.dgt.gob.es/</li> <li>tutos://sedeapl.dgt.gob.gob.gob.gob.gob.gob.gob.gob.gob.gob</li></ul>                                                                                                    | de sitios<br>ficado de una<br>omo no revo<br>o de una aut<br>revocación d<br>n se podrán e<br>Editar lista o<br>Gestionar Cer | a autoridad<br>cado.<br>toridad de<br>lel<br>ejecutar<br>de sitios |
| <ul> <li>livel de seguridad de las aplicaciones que no están en la lista de excepción of Muy Alta</li> <li>Solo se podrán ejecutar las aplicaciones Java identificadas con un certificación de confianza y solo si el certificado se puede verificar con ectificación de confianza, y solo si el certificado se puede verificar con ectificación de confianza, incluso si no se puede verificar el estado de certificación de confianza, incluso si no se puede verificar el estado de certificado.</li> <li>Ista de excepciones de sitios</li> <li>Las aplicaciones iniciadas desde los sitios que se enumeran a continuación después de las peticiones de datos de seguridad apropiadas.</li> <li>https://sedeapl.dgt.gob.es/</li> <li>https://sedeapl.dgt.gob.es/</li> <li>https://sedeapl.dgt.gob.es/</li> <li>tas a de excepciones de sitios</li> <li>a peticiones de sitios</li> <li>a plicaciones iniciadas desde los sitios que se enumeran a continuación después de las peticiones de datos de seguridad apropiadas.</li> <li>Ittps://sedeapl.dgt.gob.es/</li> <li>https://sedeapl.dgt.gob.es/</li> <li>Ittps://sedeapl.dgt.gob.es/</li> <li>Ittps://sedeapl.dgt.gob.es/</li> <li>Ittps://sedeapl.dgt.gob.es/</li> <li>Ittps://sedeapl.dgt.gob.es/</li> <li>Ittps://sedeapl.dgt.gob.es/</li> <li>Ittps://sedeapl.dgt.gob.es/</li> <li>Ittps://sedeapl.dgt.gob.es/</li> <li>Ittps://sedeapl.dgt.gob.es/</li> <li>Ittps://sedeapl.dgt.gob.es/</li> <li>Ittps://sedeapl.dgt.gob.es/</li> <li>Ittps://sedeapl.dgt.gob.es/</li> <li>Ittps://sedeapl.dgt.gob.es/</li> <li>Ittps://sedeapl.dgt.gob.es/</li> <li>Ittps://sedeapl.dgt.gob.go/</li> <li>Ittps://sedeapl.dgt.gob.gob.gob.gob.gob.gob.gob.gob.gob.gob</li></ul>                                                                                                    | de sitios<br>ficado de una<br>omo no revo<br>o de una aut<br>revocación d<br>n se podrán e<br>Editar lista o<br>Gestionar Cer | a autoridad<br>cado.<br>toridad de<br>lel<br>ejecutar<br>de sitios |
| <ul> <li>livel de seguridad de las aplicaciones que no están en la lista de excepción of Muy Alta</li> <li>Solo se podrán ejecutar las aplicaciones Java identificadas con un certificación de confianza y solo si el certificado se puede verificar o de certificación de confianza, y solo si el certificadas con un certificad certificación de confianza, incluso si no se puede verificar el estado de certificado.</li> <li>Ias aplicaciones iniciadas desde los sitios que se enumeran a continuación después de las peticiones de datos de seguridad apropiadas.</li> <li>http://sedeapl.dgt.gob.es/</li> <li>https://sedeapl.dgt.gob.es/</li> <li>https://sedeapl.dgt.gob.es/</li> <li>tas ade excepciones de sitios</li> <li>Restaurar Peticiones de Datos de Seguridad</li> <li>certificación de sitios</li> <li>a plicaciones iniciadas desde los sitios que se enumeran a continuación se peticiones de datos de seguridad apropiadas.</li> <li>tutps://sedeapl.dgt.gob.es/</li> <li>tutps://sedeapl.dgt.gob.es/</li> <li>tutps://sedeapl.gob.gob.gob.gob.gob.gob.gob.gob.gob.gob</li></ul> | de sitios<br>ficado de una<br>omo no revo<br>o de una aut<br>revocación d<br>n se podrán e<br>Editar lista o<br>Gestionar Cer | a autoridad<br>cado.<br>toridad de<br>iel<br>ejecutar<br>de sitios |
| <ul> <li>Muy Alta         Solo se podrán ejecutar las aplicaciones Java identificadas con un certi         de certificación de confianza y solo si el certificado se puede verificar o         <ul> <li>Alta</li> <li>Se podrán ejecutar las aplicaciones Java identificadas con un certificad             certificación de confianza, incluso si no se puede verificar el estado de             certificado.</li> </ul> </li> <li>ista de excepciones de sitios         <ul> <li>Las aplicaciones iniciadas desde los sitios que se enumeran a continuación             después de las peticiones de datos de seguridad apropiadas.             <ul> <li>http://sedeapl.dgt.gob.es/</li> <li>https://sedeapl.dgt.gob.es/</li> <li>ttps://sedeapl.dgt.gob.es/</li> <li>Restaurar Peticiones de Datos de Seguridad</li> <li>certificaciones iniciadas desde los sitios que se enumeran a continuación se peticiones de datos de seguridad apropiadas.</li> </ul> </li> <li>Inters://sedeapl.dgt.gob.es/         <ul> <li>ttps://sedeapl.dgt.gob.es/</li> <li>ttps://sedeapl.dgt.gob.es/</li> <li>ttps://sedeapl.dgt.gob.es/</li> <li>ttps://sedeapl.dgt.gob.es/</li> <li>ttps://sedeapl.dgt.gob.es/</li> <li>ttps://sedeapl.dgt.gob.es/</li> </ul> </li> </ul></li></ul>                                                                                                    | ficado de una<br>omo no revo<br>o de una aut<br>revocación d<br>n se podrán e<br>Editar lista o<br>Gestionar Cer              | a autoridad<br>cado.<br>toridad de<br>lel<br>ejecutar<br>de sitios |
| Solo se podrán ejecutar las aplicaciones Java identificadas con un certi<br>de certificación de confianza y solo si el certificado se puede verificar c<br>Alta<br>Se podrán ejecutar las aplicaciones Java identificadas con un certificad<br>certificación de confianza, incluso si no se puede verificar el estado de<br>certificado.<br>ista de excepciones de sitios<br>Las aplicaciones iniciadas desde los sitios que se enumeran a continuación<br>después de las peticiones de datos de seguridad apropiadas.<br>http://sedeapl.dgt.gob.es/<br>https://sedeapl.dgt.gob.es/<br>https://sedeapl.dgt.gob.es/<br>mestaurar Peticiones de Datos de Seguridad<br>ista de excepciones de sitios<br>aplicaciones iniciadas desde los sitios que se enumeran a continuación de<br>saplicaciones de sitios<br>aplicaciones de sitios<br>aplicaciones de sitios<br>ubicación<br>http://sedeapl.dgt.gob.es/<br>http://sedeapl.dgt.gob.es/<br>http://sedeapl.dgt.gob.es/<br>http://sedeapl.dgt.gob.es/<br>http://sedeapl.dgt.gob.es/<br>http://sedeapl.dgt.gob.es/<br>http://sedeapl.dgt.gob.es/<br>http://sedeapl.dgt.gob.es/<br>http://sedeapl.dgt.gob.es/<br>http://sedeapl.dgt.gob.es/<br>http://sedeapl.dgt.gob.es/<br>http://sedeapl.dgt.gob.es/<br>http://sedeapl.dgt.gob.gob.gob.gob.gob.gob.gob.gob.gob.gob                                                                                                    | ficado de una<br>omo no revo<br>o de una aut<br>revocación d<br>a se podrán e<br>Editar lista o<br>Gestionar Cer              | a autoridad<br>cado.<br>toridad de<br>lel<br>ejecutar<br>de sitios |
| <ul> <li>a los de juicación de confianza y solo si el certificado se puede verificar o de certificación de confianza, incluso si no se puede verificar el estado de certificado.</li> <li>a las aplicaciones de sitios</li> <li>Las aplicaciones iniciadas desde los sitios que se enumeran a continuación después de las peticiones de datos de seguridad apropiadas.</li> <li>http://sedeapl.dgt.gob.es/</li> <li>https://sedeapl.dgt.gob.es/</li> <li>https://sedeapl.dgt.gob.es/</li> <li>Restaurar Peticiones de Datos de Seguridad</li> <li>certificación se puede verificar el estado de certificado.</li> </ul>                                                                                                    | o de una aut<br>revocación d<br>a se podrán e<br>Editar lista d                                                               | toridad de<br>lel<br>ejecutar<br>de sitios                         |
| <ul> <li>Alta</li> <li>Se podrán ejecutar las aplicaciones Java identificadas con un certificad certificación de confianza, incluso si no se puede verificar el estado de certificado.</li> <li>ista de excepciones de sitios</li> <li>Las aplicaciones iniciadas desde los sitios que se enumeran a continuación después de las peticiones de datos de seguridad apropiadas.</li> <li>http://sedeapl.dgt.gob.es/</li> <li>https://sedeapl.dgt.gob.es/</li> <li>Restaurar Peticiones de Datos de Seguridad</li> <li>Restaurar Peticiones de Datos de Seguridad</li> <li>ista de excepciones de sitios</li> <li>aplicaciones iniciadas desde los sitios que se enumeran a continuación se peticiones de datos de seguridad apropiadas.</li> <li>Ubicación</li> <li>Puil Concepto Seguridad apropiadas.</li> <li>Ubicación</li> <li>Puil Concepto Seguridad apropiadas.</li> </ul>                                                                                                    | o de una aut<br>revocación d<br>n se podrán e<br>Editar lista o<br>Gestionar Cer                                              | toridad de<br>lel<br>ejecutar<br>de sitios                         |
| Se podrán ejecutar las aplicaciones Java identificadas con un certificad<br>certificación de confianza, incluso si no se puede verificar el estado de<br>certificado.<br>ista de excepciones de sitios<br>Las aplicaciones iniciadas desde los sitios que se enumeran a continuación<br>después de las peticiones de datos de seguridad apropiadas.<br>http://sedeapl.dgt.gob.es/<br>https://sedeapl.dgt.gob.es/<br>Restaurar Peticiones de Datos de Seguridad<br>ista de excepciones de sitios<br>aplicaciones iniciadas desde los sitios que se enumeran a continuación se p<br>peticiones de datos de seguridad apropiadas.<br>Ubicación<br>http://sedeapl.gt.gob.go/<br>http://sedeapl.gt.gob.gs/<br>http://sedeapl.gt.gob.gs/<br>http://sedeapl.gt.gbb.gs/<br>http://sedeapl.gt.gbb.gs/<br>http://sedeapl.gt.gbb.gs/<br>http://sedeapl.gt.gbb.gs/<br>http://sedeapl.gt.gbb.gs/<br>http://sedeapl.gt.gbb.gs/<br>http://sedeapl.gt.gbb.gs/<br>http://sedeapl.gt.gbb.gs/<br>http://sedeapl.gt.gbb.gs/<br>http://sedeapl.gt.gbb.gs/<br>http://sedeapl.gt.gbb.gs/<br>http://sedeapl.gt.gbb.gs/<br>http://sedeapl.gt.gt.gbb.gs/<br>http://sedeapl.gt.gt.gt.gt.gt.gt.gt.gt.gt.gt.gt.gt.gt.                                                                                                    | o de una aut<br>revocación d<br>a se podrán e<br>Editar lista o<br>Gestionar Cer                                              | toridad de<br>lel<br>ejecutar<br>de sitios                         |
| ista de excepciones de sitios Las aplicaciones iniciadas desde los sitios que se enumeran a continuación después de las peticiones de datos de seguridad apropiadas. http://sedeapl.dgt.gob.es/ https://sedeapl.dgt.gob.es/ Restaurar Peticiones de Datos de Seguridad  Restaurar Peticiones de Datos de Seguridad  Restaurar Peticiones de Datos de Seguridad  Restaurar Peticiones de Datos de Seguridad  sta de excepciones de sitios  aplicaciones iniciadas desde los sitios que se enumeran a continuación se p peticiones de datos de seguridad apropiadas.  Ubicación  http://sedeapl.gb.ca/ http://sedeapl.gb.ca/ http://sedeapl.gb.ca/ http://sedeapl.gb.ca/ http://sedeapl.gb.ca/ http://sedeapl.gb.ca/ http://sedeapl.gb.ca/ http://sedeapl.gb.ca/                                                                                                    | n se podrán e<br>Editar lista c<br>Gestionar Cer                                                                              | ejecutar<br>de sitios                                              |
| Restaurar Peticiones de Datos de Seguridad       C         ista de excepciones de sitios       Ista de excepciones de sitios         s aplicaciones iniciadas desde los sitios que se enumeran a continuación se p       peticiones de datos de seguridad apropiadas.         .       Ubicación       Impediate datos de seguridad apropiadas.         https://doc.org/construction/       Impediate datos de seguridad apropiadas.                                                                                                    | Gestionar Cer                                                                                                    | rtificados                                                         |
| ista de excepciones de sitios<br>s aplicaciones iniciadas desde los sitios que se enumeran a continuación se p<br>peticiones de datos de seguridad apropiadas.<br>. Ubicación<br>http://www.estepsones/<br>http://www.estepsones/<br>http://www.estepsones/                                                                                                    |                                                                                                    |                                                                    |
| s aplicaciones iniciadas desde los sitios que se enumeran a continuación se p<br>peticiones de datos de seguridad apropiadas.<br>• Ubicación<br>• "po," " o glogo glogo"<br>• https://www.segurg.com/<br>• https://www.segurg.com/<br>• https://www.segurg.com/                                                                                                    |                                                                                                    | 5                                                                  |
| http://www.seconder.com                                                                                                    | oodrán ejecu                                                                                                    | tar después d                                                      |
| attent //andered dat and and                                                                                                    |                                                                                                    |                                                                    |
| nttps://sedeapi.ogt.gob.es/                                                                                                    |                                                                                                    |                                                                    |
| https://sedeapl.dot.gob.es:7443                                                                                                    |                                                                                                    |                                                                    |
| https://sedeapl.dot.gob.es/                                                                                                    |                                                                                                    |                                                                    |
|                                                                                                    | Agregar                                                                                                    | Eliminar                                                           |
| Se recomienda el uso de sitios HTTPS si están disponibles.                                                                                                    |                                                                                                    |                                                                    |
|                                                                                                    |                                                                                                    |                                                                    |

El siguiente paso es "**limpiar**" la caché de Java, y para ello deben realizar lo indicado en el siguiente enlace <u>https://www.java.com/es/download/help/plugin\_cache.xml</u>, a partir de la pestaña General ->Configuración:

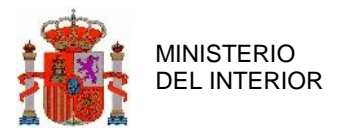

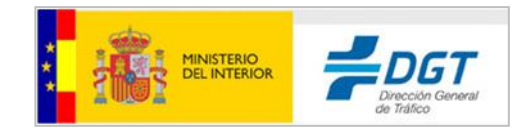

| 🛃 Panel de Control de Java                                                                                                    |                                                               |
|----------------------------------------------------------------------------------------------------|---------------------------------------------------------------|
| General Artualizar Java Seguridad Avanzado                                                                                                    |                                                               |
| Acerca de                                                                                                    |                                                               |
| Consulte la información sobre la versión del panel de control de Java.                                                                                                    |                                                               |
|                                                                                                    | Acerca de                                                     |
| Configuración de Red                                                                                                    |                                                               |
| La configuración de red se utiliza cuando se establece la conexión a Inte<br>defecto la configuración de red del explorador web. Esta configuración<br>usuarios con conocimientos avanzados. | ernet. Java utilizará por<br>sólo debe ser modificada por     |
|                                                                                                    | Configuración de Red                                          |
| Archivos Temporales de Internet                                                                                                    |                                                               |
| Los archivos utilizados en las aplicaciones de Java se guardan en una ca<br>su ejecución posterior. Sólo los usuarios con conocimientos avanzados o<br>modificar esta configuración.         | arpeta especial para acelerar<br>deberían suprimir archivos o |
| El explorador tiene Java activado.                                                                                                    |                                                               |
| Consulte el separador Seguridad                                                                                                    |                                                               |
| Aceptar                                                                                                    | Cancelar Aplicar                                              |

| Conservation and an of the service service competition of a |                                |
|-------------------------------------------------------------|--------------------------------|
| Ibicación                                                   |                                |
| Seleccione la ubicación en donde se guardan los archivos    | temporales:                    |
| C:\Users\khs\AppData\LocalLow\Sun\Java\Deployment\c         | cache Cambiar                  |
| Establezca la cantidad de espacio en disco para el almace   | namiento de archivos temporale |
|                                                             |                                |

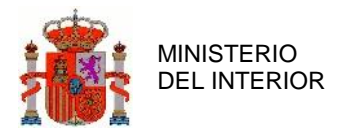

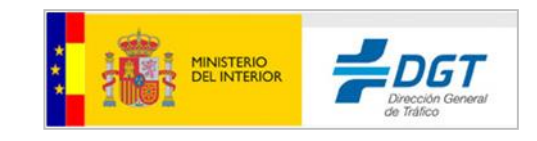

| Suprimir A | archivos y Aplicaciones                             |
|------------|-----------------------------------------------------|
|            | ¿Seguro que desea suprimir los siguientes archivos? |
|            | Archivos de Rastreo y Log                           |
|            | Aplicaciones y Applets en Caché                     |
|            | Aplicaciones y Applets Instalados                   |
|            |                                                     |
|            | Aceptar Cancelar                                    |

Como se ha indicado, en el "Panel de control Java" del ordenador, deben disponer de la versión de Java más actual.

Volvemos a la aplicación de Pago de tasas <u>https://sedeapl.dgt.gob.es:7443/WEB\_Tasas6b/jsp/profesionales/index.jspx\_y</u> seguimos los pasos siguientes en los navegadores.

Por último, una vez en la pantalla de la aplicación, para aquellos usuarios que utilizan certificado de persona jurídica, es importante recalcar que el NIF/CIF que se ha de poner, es el mismo del Asunto o Subject (Sujeto) del certificado que se emplea para firmar, es decir, para quien fue expedido el certificado, esto aparece en nombre alternativo de titular, no de los empleados o autorizados que no están recogidos en el certificado.

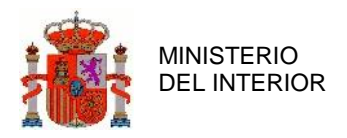

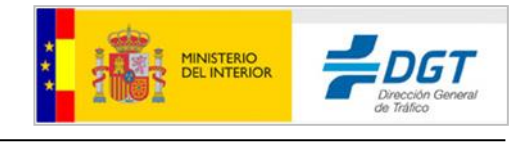

| Salto a contenido                                                                                                    |                                 |                             |                                  | jueves 11 de mayo de 2017 12:46       |
|----------------------------------------------------------------------------------------------------|---------------------------------|-----------------------------|----------------------------------|---------------------------------------|
| Bienvenidos Welcome                                                                                                    |                                 |                             |                                  |                                       |
|                                                                                                    | Pago de Tasa<br>sede.dgt.gob.es | IS                          |                                  |                                       |
| Pago de tasas       I - Selección de tasas       I - Selección de tasas                                                                                                    | - Detalle del pago              |                             |                                  | 0                                     |
| Datos de la compra                                                                                                    |                                 |                             |                                  |                                       |
| NIF/CIF                                                                                                    | Aviso                           | o: el NIF/CIF ha de coincie | lir con el del certificado selec | cionado al "Firmar y pagar"           |
| Número de Justificante                                                                                                    | 7915026241981                   |                             |                                  |                                       |
| E-Mail                                                                                                    |                                 | El correo electró           | ónico es obligatorio. Recibirá   | en él las notificaciones del proceso. |
| Tasa                                                                                                    | Tipo tasa                       | Precio                      | Cantidad                         | Importe Total                         |
| Obtención del permisos o licencias por perdida de Puntos                                                                                                    | 2.3                             | 27.70€                      | 1                                | 27.70 €                               |
|                                                                                                    |                                 |                             | 1                                | 27.70 C                               |
| Seleccione la forma de pago en la que va a realizar el                                                                                                    | pago, mediante cuenta corriente | o pago por tarjeta:         |                                  |                                       |
| Pago mediante cuenta corriente                                                                                                    | O Pago m                        | ediante tarjeta             |                                  |                                       |
| Número IBAN de la cuenta:       Entidad emisora:         ES       BCO. EUROPEO DE FINANZAS         Número tarjeta/ Fecha de caducidad:         Mes       Enero         Año 2017 |                                 |                             |                                  |                                       |
|                                                                                                    | Volver                          | Firmar y pagar              |                                  |                                       |
| Si lo desea puede solicitar ayuda aquí                                                                                                    |                                 |                             |                                  |                                       |
| Ayuda   Aviso legal                                                                                                    | Propiedad intelectual Accesib   | ilidad   Protección de d    | atos   Política de privacida     | ad                                    |
|                                                                                                    | Copyright © DGT 2017. Todo      | s los derechos reservados   |                                  |                                       |
| 🖍 011 Estado del Tráfico                                                                                                    | 🜈 060 Admin. Gral. del Estad    | o 🛛 🛛 C/ Josefa Val         | carcel, 28 - 28071 Madrid        | -España                               |

Se recomienda realizar una verificación de su ordenador a través de la utilidad que se encuentra en la página inicial de la sede electrónica de la DGT "Verificación del entorno del ciudadano para el uso de certificados electrónicos en la SEDE-e de la Dirección General de Tráfico" en este enlace:

#### https://sedeapl.dgt.gob.es/WEB\_PADI/

| GOBIER<br>De ESPA                                          | O MINISTERIO<br>VA DEL INTERIOR                        | A tu lado vamos todos                             | Sede electrónica<br>sede.dgt.gob.es                                                   | Miércoles, 22 Marzo 2017 16:46                                                                                                    |
|------------------------------------------------------------|--------------------------------------------------------|---------------------------------------------------|---------------------------------------------------------------------------------------|----------------------------------------------------------------------------------------------------|
| INICIO                                                     | TRÁMITES                                               | Y MULTAS                                          |                                                                                       |                                                                                                    |
| Se encuentra en<br>Verificació<br>General de               | n del entorn<br>Tráfico                                | o del ciudadar                                    | no para el uso de certificad                                                          | dos electrónicos en la SEDE-e de la Dirección                                                                                                 |
| La utilización de<br>dificultades para<br>equipos de los o | los certificados el<br>los usuarios debi<br>iudadanos: | ectrónicos y la configu<br>do a la escasa difusió | uración de la seguridad en los navegador<br>n de esta tecnología. Desde esta utilidad | res web para la ejecución del applet de firma presenta importantes<br>d se podrá verificar los siguientes aspectos de la configuración de los |
| Verificación d     Verificación d                          | e que se encuentr<br>e la versión de la                | a instalado un certific<br>maquina virtual de Ja  | ado digital válido<br>va instalada, de forma que satisfaga los⊨                       | requisitos necesarios del applet de firma.                                                                                                    |

Verificación de la operación de firma con la combinación de navegador y certificado instalado.

#### Acceso a la Verificación de su dispositivo

➔ Verificación de su dispositivo

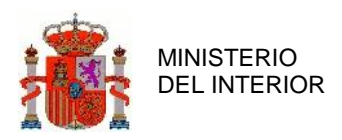

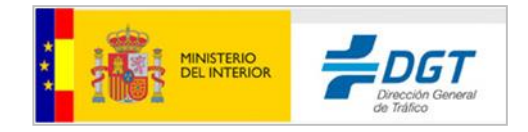

# 2 Configuración de Microsoft Internet Explorer

## 2.1 Actualización a la última versión.

Al igual que se indicó para el navegador Chrome o Firefox, en Internet Explorer debemos realizar una serie de modificaciones para que la aplicación Pago de Tasas funcione correctamente.

Lo primero sería actualizar a la última versión de IExplorer, pulsando Menú->Acerca de Internet Explorer, y marcar el botón de "Instalar automáticamente nuevas versiones":

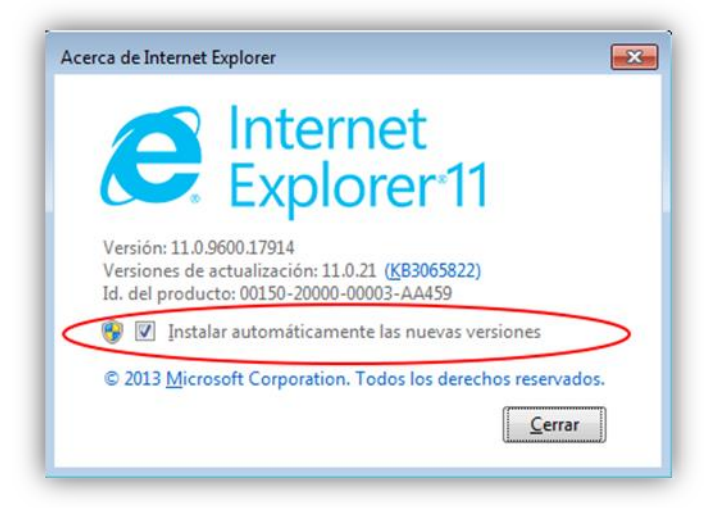

Ir al menú de Herramientas / Opciones de Internet, y en la pestaña de Seguridad desmarcar la casilla 'Habilitar modo Protegido' que se muestra en la imagen.

| Conchione                    | s Pr                                                                                                    | ogramas                                                                                                | Opcion                                       | es avanzadas |
|------------------------------|----------------------------------------------------------------------------------------------------|----------------------------------------------------------------------------------------------------|----------------------------------------------|--------------|
| General                      | Seguridad                                                                                                    | d Priva                                                                                                | acidad                                       | Contenido    |
| leccione una                 | zona para ver o o                                                                                                    | cambiar la configu                                                                                     | uración de se                                | guridad.     |
| Internet                     | Intranet local                                                                                                    | Sitios de<br>confianza                                                                                 | Sitios<br>restringidos                       |              |
| Inter                        | met                                                                                                    |                                                                                                    |                                              | Sitios       |
| Vivel de segu<br>Niveles per | niza y en la de sit<br>ridad para esta z<br>mitidos para esta<br>edio-alto<br>- Apropiado para<br>- Pregunta antes<br>seguro<br>- No se descarga | ios restringidos.<br>zona: Medio-alto<br>i la mayoría de si<br>i de descargar co<br>in controles Activ | tios web<br>intenido que j<br>reX sin firmar | puede no ser |
| -   -                        |                                                                                                    |                                                                                                    |                                              |              |
|                              | ar Modo protegido                                                                                                    | o (requiere reinici                                                                                    | ar Internet E                                | xplorer)     |
| <br>Habilita                 | ar Modo protegido<br><u>Nivel j</u><br><u>R</u> establec                                                                                         | o (requiere reinici<br>personalizado<br>er todas las zona                                              | ar Internet E                                | xplorer)     |

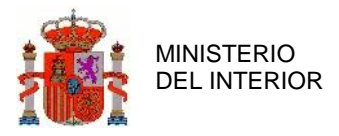

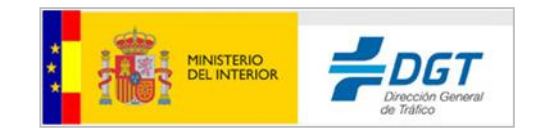

Una vez hecho esto, aparecerá el siguiente mensaje:

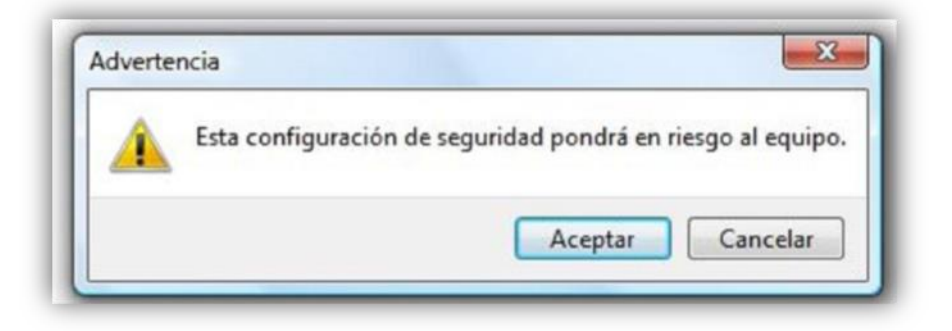

Pulse Aceptar, cierre su navegador y abra uno nuevo. Con esto el Aplicativo de selección de certificado podrá acceder a los certificados del navegador. En caso contrario, siempre podrá seleccionar el certificado si lo tiene exportado con un fichero con extensión p12 o pfx.

### 2.2 Instalación del certificado

Cuando el usuario abra su navegador tiene que pulsar sobre el menú superior Herramientas / Opciones de Internet y seleccionar la pestaña 'Contenido' como se muestra en la imagen.

| Conexiones                                                                        | Prog                                                                        | gramas                                                         | Opcie   | ones avanzadas                 |
|-----------------------------------------------------------------------------------|-----------------------------------------------------------------------------|----------------------------------------------------------------|---------|--------------------------------|
| General                                                                           | Seguridad                                                                   | Pri                                                            | vacidad | Contenido                      |
| Protección infantil<br>Control<br>se puer<br>Certificados<br>Use cer<br>identific | e el contenido d<br>de ver en Intern<br>tificados para la<br>cación.        | le lo que<br>let.<br>as conexiones                             | Prote   | cción infantil<br>ara fines de |
| Borrar e                                                                          | stado SSL                                                                   | Certificad                                                     | os      | Editores                       |
| coincide<br>uentes y Web Slic                                                     | encias.<br>es                                                               | Slices                                                         |         | Confouración                   |
| istios w<br>Interne                                                               | ines y las web :<br>ionan contenido<br>eb, el cual pued<br>et Explorer y en | o actualizado<br>o actualizado<br>e leerse en<br>otros prograr | de mas. | coni <u>n</u> gur adolf        |
|                                                                                   |                                                                             |                                                                |         |                                |

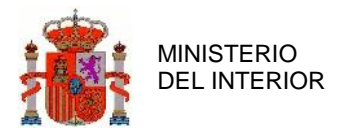

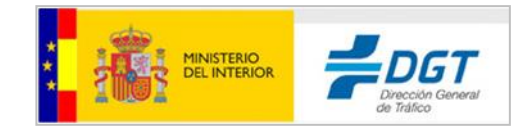

Desde aquí el usuario debe pulsar sobre el botón **'Certificados'** y se abrirá la administración de certificados donde se visualizarán todos los certificados instalados en el navegador como se muestra en la imagen.

| opósito p                     | lanteado:          | <tod< th=""><th>dos&gt;</th><th></th><th></th></tod<> | dos>                         |                 |                            |
|-------------------------------|--------------------|-------------------------------------------------------|------------------------------|-----------------|----------------------------|
| ersonal                       | Otras per          | sonas                                                 | Entidades de certificac      | ión intermedias | Entidades de certificaci   |
| Emitido                       | para               |                                                       | Emitido por                  | Fecha de        | Nombre descriptivo         |
|                               |                    |                                                       |                              |                 |                            |
|                               |                    |                                                       |                              |                 |                            |
|                               |                    |                                                       |                              |                 |                            |
|                               |                    |                                                       |                              |                 |                            |
|                               |                    |                                                       |                              |                 |                            |
| mportar                       | Ext                | portar                                                | Quitar                       |                 | Opciones <u>a</u> vanzadas |
| mportar<br>ropósito           | Exp                | portar                                                | <u>Q</u> uitar               |                 | Opciones <u>a</u> vanzadas |
| mportar<br>ropósito<br>Todos> | Exp<br>s planteado | oortar<br>os del co                                   | <u>Q</u> uitar<br>ertificado |                 | Opciones <u>a</u> vanzadas |

En este momento el usuario debe seguir los siguientes pasos:

- 1. En el desplegable **'Propósito planteado'** tener seleccionado **'Todos'** como se muestra en la imagen anterior
- 2. Tener seleccionada la pestaña 'Personal'
- 3. Pulsar sobre el botón 'Importar'

Tras completar el paso número tres se abrirá el asistente de importación de certificados

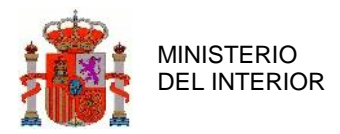

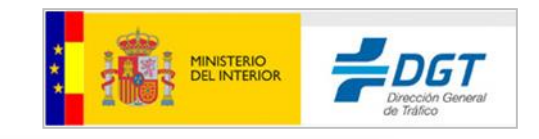

| Asistente para importación | n de certificados 🛛 🔀                                                                                                    |
|----------------------------|----------------------------------------------------------------------------------------------------|
|                            | Éste es el Asistente para<br>importación de certificados<br>Este asistente le ayuda a copiar certificados, listas de<br>confianza de certificados y listas de revocaciones de<br>certificados desde su disco a un almacén de certificados.<br>Un certificado, que se emite por una entidad emisora de<br>certificación, es una confirmación de su identidad y<br>contiene información que se utiliza para proteger datos o<br>para establecer conexiones de red seguras. Un almacén<br>de certificados.<br>Haga clic en Siguiente para continuar. |
|                            | < Atrás Siguiente > Cancelar                                                                                                    |

A continuación el usuario debe seleccionar el fichero que contiene el certificado digital pulsando sobre el botón **'Examinar'** y a continuación pulsar sobre el botón **'Siguiente'**. Recuerde que los certificados han de tener extensión .p12 o .pfx, que tienen clave privada para poder firmar.

| Arc | nivo para importar                                                                                                    |
|-----|----------------------------------------------------------------------------------------------------|
|     | Especifique el archivo que desea importar.                                                                                       |
|     | Nombre de archivo:                                                                                                    |
|     | C:\Documents and Settings\5668275\Mis documentos\dev.p12                                                                         |
|     | Estándar de sintaxis de cifrado de mensajes: certificados PKCS #7 (.P7B)                                                         |
|     | Estándar de sintaxis de cifrado de mensajes: certificados PKCS #7 (.P7B)<br>Almacén de certificados en serie de Microsoft (.SST) |
|     | Estándar de sintaxis de cifrado de mensajes: certificados PKCS #7 (.P7B)<br>Almacén de certificados en serie de Microsoft (.SST) |
|     | Estándar de sintaxis de cifrado de mensajes: certificados PKCS #7 (.P7B)<br>Almacén de certificados en serie de Microsoft (.SST) |
|     | Estándar de sintaxis de cifrado de mensajes: certificados PKCS #7 (.P7B)<br>Almacén de certificados en serie de Microsoft (.SST) |

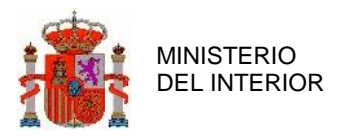

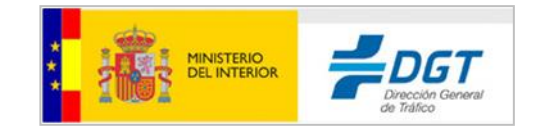

A continuación aparecerá una ventana solicitando la contraseña del certificado así como si desea permitir la

| Asistente para importación de certificados 🛛 🔀                                                                                                    |
|----------------------------------------------------------------------------------------------------|
| Contraseña<br>Para mantener la seguridad, la clave privada se protege con una contraseña.                                                             |
| Escriba la contraseña para la clave privada.<br>Contraseña:                                                                                           |
| ****                                                                                                    |
| Habilitar protección segura de claves privadas. Si habilita esta opción, se le<br>avisará cada vez que la clave privada sea usada por una aplicación. |
| Marcar esta clave como exportable. Esto le permitirá hacer una copia de<br>seguridad de las claves o transportarlas en otro momento.                  |
|                                                                                                    |
| < Atrás Siguiente > Cancelar                                                                                                    |

exportación del certificado y que se le avise cada vez que se hace uso de este certificado.

A continuación se debe indicar la ubicación en la que se desea almacenar el certificado digital, la ubicación por defecto, como se muestra en la siguiente imagen.

| Aimacen        | de certificados                                                                                                    |
|----------------|----------------------------------------------------------------------------------------------------|
| Los a<br>certi | Ilmacenes de certificados son las áreas del sistema donde se guardan los<br>ficados.                                             |
| Wind           | ows puede seleccionar automáticamente un almacén de certificados; también se<br>e especificar una ubicación para el certificado. |
|                | Seleccionar automáticamente el almacén de certificados según el tipo de certificado                                              |
| 0              | Colocar todos los certificados en el siguiente almacén                                                                           |
|                | Almacén de certificados:                                                                                                    |
|                | Personal Examinar                                                                                                    |
| 1ás infor      | nación acerca de los <u>almacenes de certificados</u>                                                                            |
|                |                                                                                                    |

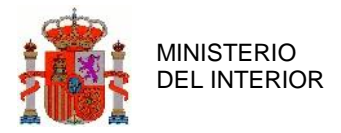

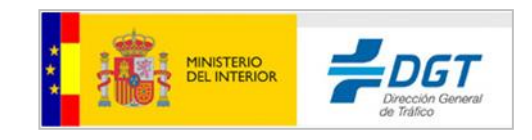

### La siguiente ventana que aparece es de confirmación

| Asistente para importación | de certificados                                                                                                    |                     |
|----------------------------|----------------------------------------------------------------------------------------------------|---------------------|
|                            | Finalización del Asistente para<br>importación de certificados<br>Ha completado con éxito el Asistente para importación<br>certificados.<br>Ha especificado la siguiente configuración: | n de                |
|                            | Almacén de certificados seleccionado por el usuario<br>Contenido<br>Nombre de archivo                                                                                                   | Pers<br>PFX<br>C:\E |
|                            | < Atrás Finalizar                                                                                                    | Cancelar            |

Y en dicho ejemplo se ha cargado el certificado ANF Usuario Activo:

|                             | )                  |                    |                        |                   |                          |
|-----------------------------|--------------------|--------------------|------------------------|-------------------|--------------------------|
| sonal                       | Otras per          | sonas              | Entidades de certifica | ación intermedias | Entidades de certificaci |
| Emitido                     | para               |                    | Emitido por            | Fecha de          | Nombre descriptivo       |
| ANF                         | Usuario Ad         | tivo               | ANF Server CA          | 01/01/2015        | ANF Usuario Activo       |
|                             |                    |                    |                        |                   |                          |
|                             |                    |                    |                        |                   |                          |
|                             |                    |                    |                        |                   |                          |
|                             |                    |                    |                        |                   |                          |
|                             |                    |                    |                        |                   |                          |
|                             |                    |                    |                        |                   |                          |
|                             |                    |                    |                        |                   |                          |
|                             |                    |                    |                        |                   |                          |
| oortar.                     | ) Ext              | portar.            | Quitar                 |                   | Opciones <u>a</u> vanzad |
| ortar.                      | ) [Ext             | portar.            | Quitar                 |                   | Opciones <u>a</u> vanzad |
| portar.                     | Ext                | portar             | Quitar                 |                   | Opciones <u>a</u> vanzad |
| portar.<br>pósitos          | Exp                | oortar<br>os del c | Quitar                 |                   | Opciones <u>a</u> vanzad |
| portar.<br>pósitos<br>pdos> | Ext<br>s planteado | oortar<br>os del c | Quitar<br>ertificado   |                   | Opciones <u>a</u> vanzad |

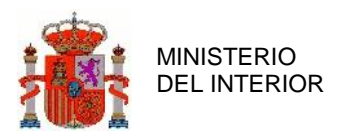

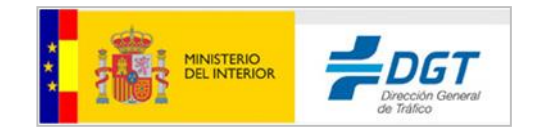

# 2.3 Instalar certificado raíz

Cuando se accede por primera vez a la sede electrónica puede aparecer un mensaje de seguridad indicando que el sitio no es de confianza, aunque es posible entrar si se autoriza al navegador a acceder a la sede.

Esto es debido a que la sede electrónica utiliza el certificado digital de la Autoridad de Certificación AC Camerfirma. Esta autoridad es de reciente implantación y algunos navegadores no tienen instalado el certificado raíz necesario.

Para ello, hemos de asegurarnos que los certificados raíces han de estar habilitados para las transacciones telemáticas. Si no se dispone de los certificados raíz de la Autoridad Certificadora AC Camerfirma, lo siguiente que se ha de hacer es descargarlo en estos enlaces:

- http://docs.camerfirma.com/publico/DocumentosWeb/certificadosjerarquias/root\_ch ambers\_2008.cer
- http://docs.camerfirma.com/publico/DocumentosWeb/certificadosjerarquias/camerfi rma\_aappll-2014.cer

Una vez finalizado el proceso, tendríamos ambos certificados instalados correctamente en el navegador. Podremos también editar las opciones de confianza (aunque no es necesario), si accedemos a Inicio > Panel de Control > Opciones de Internet > Contenido > Certificados y accedemos a la pestaña de Entidades de Certificación Raíz de Confianza. Ahí localizaremos los certificados y pinchando en opciones avanzadas habilitaremos todos los propósitos del certificado.

| Certificados                                    | 1                     | -           | 23           |
|-------------------------------------------------|-----------------------|-------------|--------------|
| Propósito planteado: <pre></pre>                |                       |             |              |
| Entidades de certificación raíz de confianza    | Editores de confianza | Fabricantes | que no sol 4 |
| Emitido para                                    | Emitido por           |             | Fecha de 🔺   |
| Chambers of Commerce Root                       | Chambers o            | f Commer    | 30/09/20     |
| Chambers of Commerce Root - 2008                | Chambers o            | f Commer    | 31/07/20     |
| Egiclass 3 Public Primary Certification Auto    | nority Class 3 Publ   | ic Primary  | 02/08/20     |
| Opciones avanzadas                              | ? ×                   | 97 Mi       | 31/12/19     |
|                                                 |                       |             | 19/11/20     |
| Propósito del certificado                       |                       | I ID R      | 10/11/20     |
| Seleccione uno o más propósitos que figurarán e | n la lista de         | toot CA     | 10/11/20     |
| propósitos avanzados.                           | an la lista de        | suran       | 10/11/20 -   |
| Propósitos de certificado:                      |                       |             | ,            |
| Autenticación del servidor                      |                       |             |              |
| Autenticación del cliente                       |                       | Opcione     | es avanzadas |
| Firma de código                                 |                       |             |              |
| Correo seguro                                   |                       |             |              |
| Impresión de fecha                              | *                     | ha de       |              |
| < III.                                          | 4                     | P del       | Ver          |
|                                                 |                       |             |              |
| ormato de exportación                           |                       |             |              |
| Seleccione el formato de exportación predeterm  | inado que se usará    |             | Cerrar       |

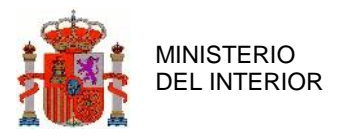

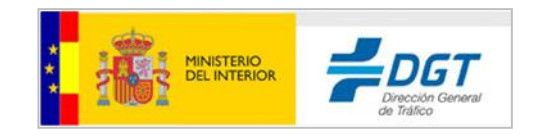

#### Activación de SSL3

En el menú superior **Herramientas / Opciones de Internet** y en la pestaña **'Opciones avanzadas'**, marcar las casillas seleccionadas:

|                                                                                                    | Seguridad                                                                                                    | Privacidad                                                                                                    | Contenid                                                                               |
|----------------------------------------------------------------------------------------------------|----------------------------------------------------------------------------------------------------|----------------------------------------------------------------------------------------------------|----------------------------------------------------------------------------------------|
| Conexiones                                                                                                    | Programas                                                                                                    | ; (                                                                                                    | Opciones avanzadas                                                                     |
| nfiguración —                                                                                                    |                                                                                                    |                                                                                                    |                                                                                        |
| Habilit     Habilit     Habilit     Habilit     Habilit     No gu     Permit     Permit     Usar S     Usar S     Usar 1     Usar 1     Usar 1 | ar el filtro SmartScreer<br>ar el modo protegido m<br>ar procesos de 64 bits<br>ardar las páginas cifrac<br>tir que el contenido act<br>tir que el contenido act<br>tir que el software se el<br>SSL 2.0<br>SSL 3.0<br>FLS 1.1<br>FLS 1.2<br>La cargeta Archivos ta | n<br>ejorado <sup>**</sup><br>para el modo pr<br>Jas en el disco<br>ivo de los CDs si<br>ivo se ejecute e<br>jecute o instale | otegido mejorado<br>e ejecute en mi eq<br>n los archivos de r<br>incluso si la firma r |
| Vaciar                                                                                                    | la carpeta Archivos te                                                                                                    | mporales de Int                                                                                                    | ernet cuando se c                                                                      |
| *Se aplicará cu                                                                                                    | Jando reinicie el equipo                                                                                                    |                                                                                                    |                                                                                        |
|                                                                                                    | 1                                                                                                    | Restaurar config                                                                                                    | guración avanzada                                                                      |
| tablecer config<br>testablece la co                                                                                                    | guración de Internet Ex<br>onfiguración de Interne<br>eterminado.                                                                                                    | xplorer<br>et Explorer a                                                                                                    | Restablecer                                                                            |

# 2.4 Activación JavaScript

En el menú superior Herramientas / Opciones de Internet seleccionando la pestaña 'Seguridad' y en ella la opción Internet / Nivel personalizado en la zona de Automatización habilitar la opción 'Active Scripting'.

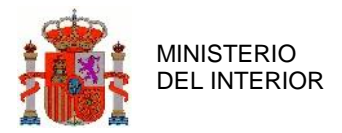

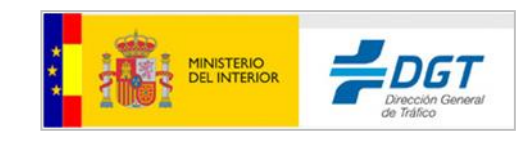

| Opciones de Internet 🛛 💽 🔀                                                                                                    |
|----------------------------------------------------------------------------------------------------|
| Configuración de seguridad: zona de Internet 🛛 🛛 🔀                                                                                                    |
| Configuración                                                                                                    |
| <ul> <li>Inicio de sesión automático con el nombre de usuario y co</li> <li>Inicio de sesión automático sólo en la zona Intranet</li> <li>Preguntar por el nombre de usuario y la contraseña</li> <li>Automatización</li> <li>Active scripting</li> <li>Deshabilitar</li> <li>Habilitar</li> <li>Preguntar</li> <li>Automatización de los applets de Java</li> <li>Deshabilitar</li> <li>Habilitar</li> <li>Preguntar</li> <li>Habilitar</li> <li>Deshabilitar</li> <li>Habilitar</li> <li>Deshabilitar</li> <li>Habilitar</li> <li>Deshabilitar</li> <li>Habilitar</li> <li>Bermitir actualizaciones de barra de estado a través de corint</li> </ul> |
| * Se aplicará cuando se reinicie Internet Explorer                                                                                                    |
| Restablecer a: Medio-alto (predeterminado)                                                                                                    |
| Aceptar Cancelar                                                                                                    |
| Canadara Canadara Autore                                                                                                    |

# 2.5 Seguridad

Configuración de la seguridad del navegador, deberá ir al menú de Herramientas / opciones de Internet, y en la pestaña de 'Seguridad' situar la seguridad de Internet como 'Medio-alto' como se muestra en la imagen.

### 2.6 Privacidad

Configuración de la privacidad del navegador, deberá ir al menú de Herramientas / opciones de Internet, y se pulsa la pestaña de 'Privacidad'.

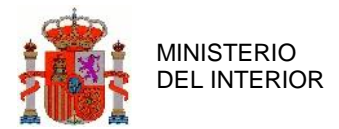

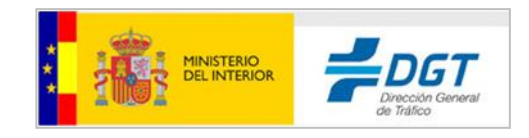

| Opciones de Interne                           | t                            |        |           |          | ?         | Х   |
|-----------------------------------------------|------------------------------|--------|-----------|----------|-----------|-----|
| Conexiones                                    | Programa                     | s      | Op        | ciones a | vanzadas  |     |
| General                                       | Seguridad                    | Priv   | acidad    |          | Contenide | D   |
| Configuración —                               |                              | Sitio  | s         | Avan     | zada      |     |
| Ubicación ———                                 |                              | _      |           |          |           |     |
| Nunca permitir (<br>su <u>u</u> bicación físi | que los sitios web sol<br>ca | iciten |           | Borrar   | sitios    |     |
| Bloqueador de —                               |                              |        | -         |          |           |     |
| Acti <u>v</u> ar el bloqu                     | eador de elemento            |        | $\langle$ | Configu  | uración   | >   |
| InPrivate                                     |                              |        |           |          |           |     |
| <sup>™</sup> exploración de i                 | InPrivate                    | -      |           |          |           |     |
|                                               | A                            | ceptar | Can       | icelar   | Aplig     | car |

Y si tiene activado el bloqueador de elementos emergentes, puede indicar unas excepciones para las páginas de DGT como indica la siguiente secuencia, tras pulsar "Configuración", se indican las tres direcciones a autorizar para los mensajes emergentes:

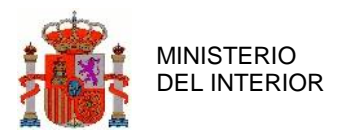

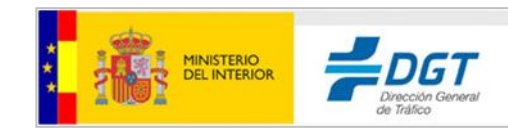

| Configuración del bloqueador de elementos emergentes                                                                                                    | ×                                       |
|----------------------------------------------------------------------------------------------------|-----------------------------------------|
| Excepciones<br>Los elementos emergentes se están bloqueando. Pu<br>muestren elementos emergentes de sitios web espec<br>dichos sitios a la lista siguiente. | ede permitir que se<br>ificos si agrega |
| Dirección del sitio web que desea permitir:                                                                                                    | Agregar                                 |
| Sitios permitidos:                                                                                                    | 12                                      |
| sede.dgt.gob.es                                                                                                    | Quitar                                  |
| sedecr.dgt.gob.es                                                                                                    | Quitar todos                            |
| Notificaciones y nivel de bloqueo:                                                                                                    |                                         |
| Reproducir un sonido cuando se bloquee un elemento em<br>Mastrar la barra de patificación su pada se bloquee un elemento                                    | ergente.                                |
| ✓ Mostrar la barra de notificación cuando se bioquee un eler<br>Mandada de la seria.                                                                        | mento emergente.                        |
| Nivel de <u>b</u> loqueo:                                                                                                    |                                         |
| Medio: bloquear la mayoría de elementos emergentes autom                                                                                                    | áticos 🗸                                |
| Obtener más información acerca del bloqueador de<br>elementos emergentes                                                                                    | Cerrar                                  |

# 2.7 Complementos de Java del navegador

Ya para finalizar, vamos a Herramientas > Administrar complementos y habilitamos Mostrar Todos los complementos.

| dministrar complementos                                                          |                                 |                         |                         |                      |            | ×          |
|----------------------------------------------------------------------------------|---------------------------------|-------------------------|-------------------------|----------------------|------------|------------|
| Ver y administrar complementos de Inter                                          | net Explorer                    |                         |                         |                      |            |            |
| Tipos de complementos                                                            | Nombre                          | Editor                  | Estado                  | Fecha del archivo    | Versión    | Tiemp '    |
| 👸 Barras de herramientas y extensiones                                           | CtITGVI Class                   | No disponible           | Habilitado              | 04/01/2010 10:02     | 9.12.0.2   |            |
| Proveedores de búsquedas                                                         | Oracle America, Inc.            |                         |                         |                      |            |            |
| Aceleradores                                                                     | Java(tm) Plug-In 2 SSV Helper   | Oracle America, Inc.    | Habilitado              | 31/08/2015 8:52      | 8.0.600.27 | 0,03 s     |
| Protección de rastreo                                                            | Java(tm) Plug-In SSV Helper     | Oracle America, Inc.    | Habilitado              | 31/08/2015 8:52      | 8.0.600.27 | 0,04 s     |
|                                                                                  | Deployment Toolkit              | Oracle America, Inc.    | Habilitado              | 31/08/2015 8:52      | 8.0.600.27 | _          |
| Corrección ortografica                                                           | Java Plug-in 11.60.2            | Oracle America, Inc.    | Habilitado              | 31/08/2015 8:52      | 1.6.0.13   |            |
|                                                                                  | Java Plug-in 1.6.0_31           | Oracle America, Inc.    | Habilitado              | 21/00/2015 0:52      | 16012      |            |
|                                                                                  | Java Plug-in 11.60 2            | Oracle America, Inc.    | Habilitado              | 31/08/2015 8-52      | 18051      |            |
|                                                                                  | Videol AN                       | ondie America, mei      | T I BOINTE BO           | 52,00,2025052        | LIGITIGE   | î          |
| Mostrar:                                                                         | VLC ActiveX Plugin and IE Web . | VideoLAN                | Habilitado              | 13/04/2015 15:57     | 2.2.1      |            |
| Todos los complementos 🔹 👻                                                       | 4                               |                         |                         |                      |            | ,          |
| Java Plug-in 11.60.2<br>Oracle America, Inc.                                     |                                 |                         |                         |                      |            |            |
| Versión: 1.6.0.13                                                                |                                 | Tipo: Contr             | rol ActiveX             |                      |            |            |
| Fecha del archivo: Iunes, 31 de agosto<br>Más información                        | de 2015, 8:52                   | Buscar este complemento | con el proveedor de bús | quedas predeterminac | lo         |            |
|                                                                                  |                                 |                         |                         |                      |            |            |
|                                                                                  |                                 |                         |                         |                      |            |            |
|                                                                                  |                                 |                         |                         |                      | De         | shabilitar |
| Buscar más herramientas y extensiones<br>Obtener más información acerca de las h | erramientar u lar extensioner   |                         |                         |                      |            | Cerrar     |
| sovener mas miormación acerca de las n                                           | enamentas y las extensiones     |                         |                         |                      |            |            |

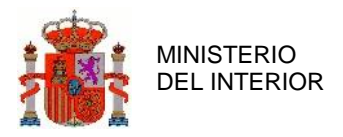

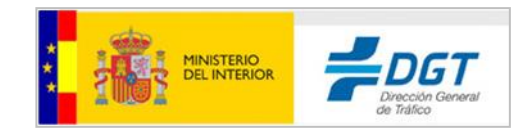

Pinchamos en Java Plug-in 11.60.2 y con el botón secundario del ratón vamos a **Más información**, y le indicamos Permitir en todos los sitios

| TWITTER C.                                                                               | Java Plug-in 11.60.2                                                                                                    |                   |
|------------------------------------------------------------------------------------------|----------------------------------------------------------------------------------------------------|-------------------|
| ditor:                                                                                   | Oracle America, Inc.                                                                                                    |                   |
| ipo:                                                                                     | Control ActiveX                                                                                                    |                   |
| stado:                                                                                   | Habilitado                                                                                                    |                   |
| Arquitectura:                                                                            | 32 bits                                                                                                    |                   |
| Versión:                                                                                 | 1.6.0.13                                                                                                    |                   |
| Fecha del archivo:                                                                       | lunes, 31 de agosto de 2015, 8:52                                                                                               |                   |
| echa de último acceso:                                                                   | martes, 30 de noviembre de 1999, 1:00                                                                                           |                   |
| id. de clase:                                                                            | {CAFEEFAC-FFFF-FFFF-ABCDEFFEDCBA}                                                                                               |                   |
| Recuento de uso:                                                                         | 0                                                                                                    |                   |
| Conteo de bloqueos:                                                                      | 0                                                                                                    |                   |
| Archivo:                                                                                 | jp2iexp.dll                                                                                                    |                   |
| Carpeta:                                                                                 | C:\Program Files\Java\jre1.8.0_60\bin                                                                                           |                   |
| Copiar                                                                                   |                                                                                                    |                   |
|                                                                                          |                                                                                                    |                   |
| *                                                                                        |                                                                                                    |                   |
|                                                                                          |                                                                                                    |                   |
| Quitar todos los sitios                                                                  | Permitir en todos los sitios                                                                                                    |                   |
| Quitar todos los sitios<br>Quitar todos los sitios" qui<br>permitirá que el control se d | Permitir en todos los sitios<br>tará los complementos de todos los sitios web. "Permitir en<br>ejecute en todos los sitios web. | todos los sitios" |

# 2.8 Sitios de confianza de páginas de DGT

Acceda al servicio de Pago a través de www.dgt.es->Sede electrónica->Pago electrónico de tasas->Pago electrónico de tasas y generación del documento 791.

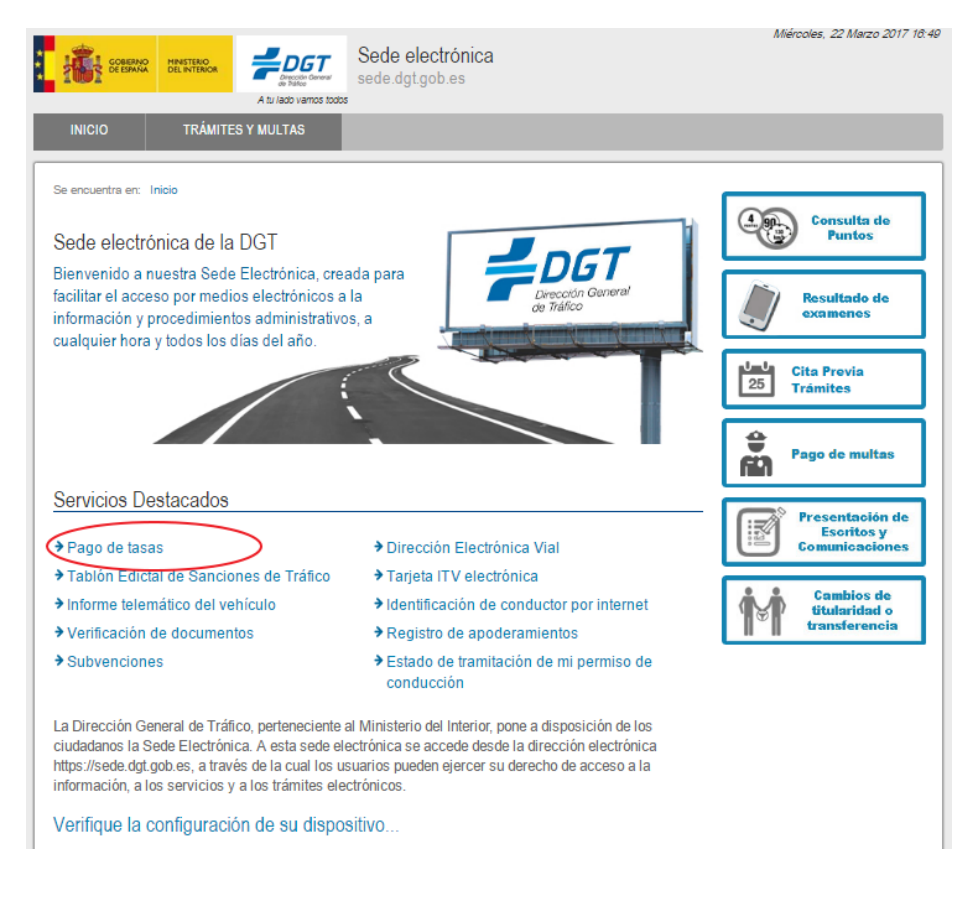

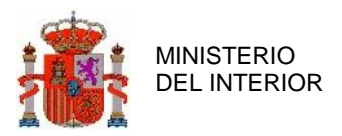

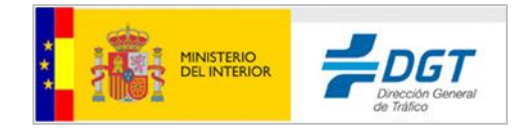

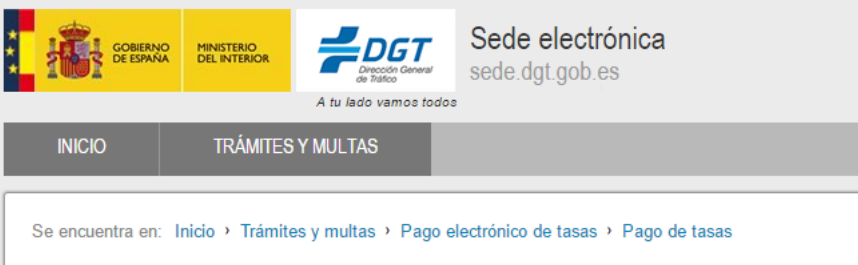

#### Pago de tasas de tráfico

#### ¿Qué debes saber?

La realización de determinados trámites en la DGT requiere el pago de una tasa pública previamente establecida. Tasas de tráfico para 2017. A través de este trámite podrás adquirir todas las tasas necesarias para la realización de cualquier trámite de la DGT, hasta un máximo de 1.000 tasas en cada compra.

Esa tasa se puede abonar con anterioridad a la realización de los diferentes trámites, tanto individuales como múltiples. Una vez abonada, podrás aplicarla en los correspondientes trámites en internet o en cualquier Jefatura Provincial a lo largo de toda la geografía nacional.

#### ¿Qué medios tienes para pagar las tasas de tráfico?

#### Por internet

En la sede electrónica de Tráfico, accediendo con certificado digital o DNI electrónico. Podrás pagar con tarjeta de crédito o débito de una entidad financiera adherida al pago de tasas con tarjeta, o con cargo en cuenta bancaria.

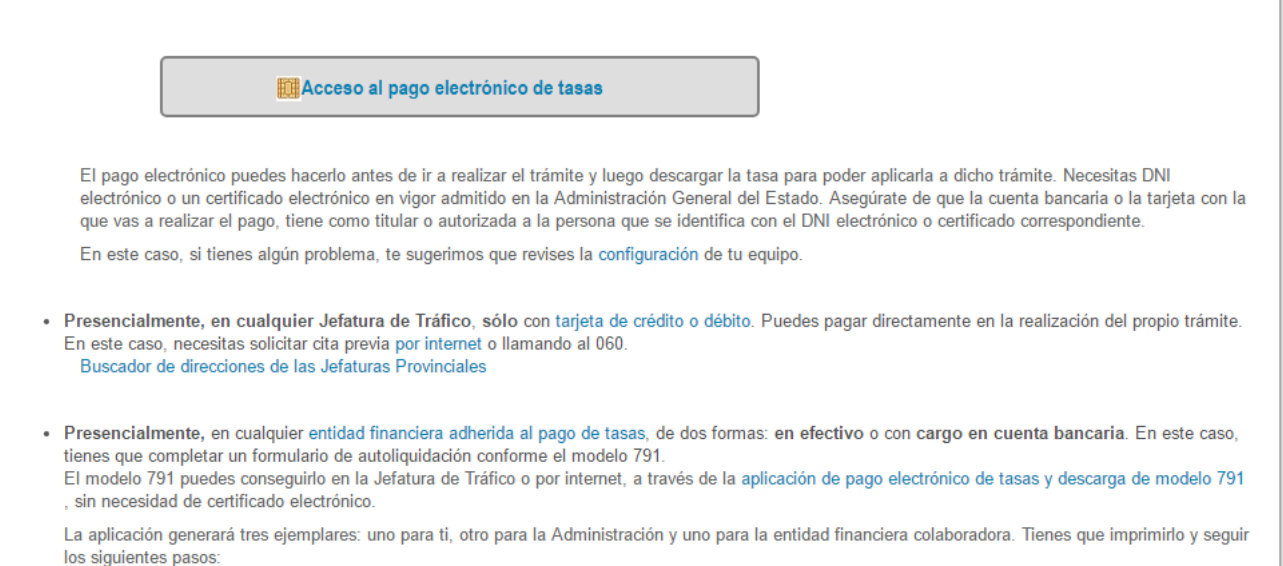

Al tiempo, debemos añadir la url de la aplicación al apartado 'Sitios de confianza' de Internet Explorer. Para ello accedemos a Herramientas > Opciones de Internet y vamos a la pestaña Seguridad > Sitios de confianza. Pinchamos en Sitios y añadimos indicar al navegador que confíe en las URLs:

- https://sede.dgt.gob.es
- <u>https://sedeapl.dgt.gob.es</u>
- <u>https://sedecr.dgt.gob.es</u>

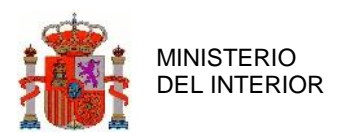

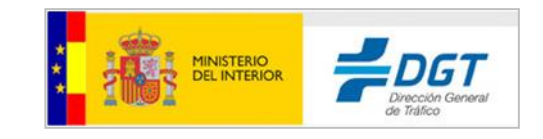

| iones de Internet                                 | t                                                                                                    |                                                              | ?                          | ×    | Opciones de Interne                                                           | t                                                                                                    |                                                          | ?                         |     |
|---------------------------------------------------|----------------------------------------------------------------------------------------------------|--------------------------------------------------------------|----------------------------|------|-------------------------------------------------------------------------------|----------------------------------------------------------------------------------------------------|----------------------------------------------------------|---------------------------|-----|
| Conexiones                                        | Programas                                                                                                    | Op                                                           | ciones avanzadas           | s    | Conexiones                                                                    | Programa                                                                                                    | s Op                                                     | ciones avanzadas          | 6   |
| General                                           | Seguridad                                                                                                    | Privacidad                                                   | Contenio                   | o    | General                                                                       | Seguridad                                                                                                    | Privacidad                                               | Contenido                 | 0   |
| eleccione una zona                                | a para ver o cambiar l                                                                                            | a configuración d                                            | e seguridad.               |      | Seleccione una zon                                                            | a para ver o cambiar                                                                                                    | la configuración d                                       | e seguridad.              | _   |
| Internet<br>Ésta es la<br>excepto lo<br>confianza | zona para sitios web o<br>si incluidos en la zona<br>y en la de sitios restri<br>d para esta zona                 | de Internet,<br>de sitios de<br>ngidos.                      | Sitios                     |      | Sitios de<br>Esta zona<br>van a per<br>Esta zona<br><u>N</u> ivel de segurida | confianza<br>contiene sitios web o<br>udicar a su equipo o<br>tene por io menos u<br>d para esta zona                         | que sabe que no<br>a sus archivos.<br>n sito web.        | Sitios                    |     |
| Media<br>- Ap<br>- Pro<br>segu<br>- No            | os para esta zona: Me<br>o-alto<br>propiado para la mayo<br>egunta antes de desc<br>uro<br>o se descargan control | ría de sitios web<br>argar contenido d<br>es ActiveX sin fir | que puede no ser<br>mar    |      | Perse<br>Con<br>- Ha<br>la<br>- Ha<br>co                                      | nalizado<br>figuración personaliz<br>ga clic en Nivel perso<br>configuración<br>ga clic en Nivel pred<br>nfiguración recomeno | ada.<br>onalizado para cam<br>eterminado para u<br>dada. | ibiar<br>sar la           |     |
| Habilitar Mo                                      | odo protegido (requier                                                                                            | e reiniciar Intern                                           | et Explorer)               |      | Habilitar Me                                                                  | odo protegido (requie                                                                                                    | re reiniciar Intern                                      | et Explorer)              |     |
|                                                   | Nivel personali                                                                                                   | zado Nive                                                    | el pre <u>d</u> eterminado |      |                                                                               | Nivel persona                                                                                                    | lizado Nive                                              | l pre <u>d</u> eterminado |     |
|                                                   | Restablecer todas                                                                                                 | las zonas al nive                                            | l predeterminado           |      | [                                                                             | Restablecer toda:                                                                                                    | s las zonas al nivel                                     | predeterminado            |     |
|                                                   | Ace                                                                                                    | ptar Car                                                     | ncelar Api                 | Içar |                                                                               | Ac                                                                                                    | eptar Can                                                | celar Apli                | çai |

| Agregar este sitio web a la zona de:<br>Agregar Sitios web: https://*.fnmt.gob.es https://sede.dgt.gob.es https://sedeapl.dgt.gob.es https://sedecr.dgt.gob.es | web en esta zona usarán la con<br>zona.                      | figuración de seg | uridad de la |
|----------------------------------------------------------------------------------------------------|--------------------------------------------------------------|-------------------|--------------|
| Sitios web:<br>https://*.fnmt.gob.es<br>https://sede.dgt.gob.es<br>https://sedeapl.dgt.gob.es<br>https://sedecr.dgt.gob.es                                     | regar este sitio web a la zona de:                           |                   | Anrenar      |
| https://sedeapi.agt.gob.es                                                                                                    | ios web:<br>https://*.fnmt.gob.es<br>https://sede.dgt.gob.es | ^                 | Quitar       |
| Requerir comprobación del servidor (https:) para todos los sitios                                                                                              | Ittps://sedeapi.dgt.gob.es                                   | v                 | s los sitios |

Finalmente, al acceder a la página aparece una ventana emergente con la solicitud de la ejecución del Miniapplet de firma:

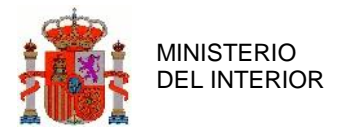

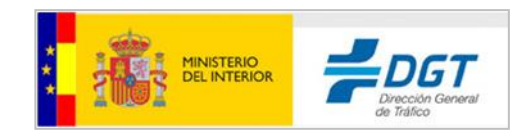

| ,                                                                                      |                                                                              |                                                                                                    |
|----------------------------------------------------------------------------------------|------------------------------------------------------------------------------|----------------------------------------------------------------------------------------------------|
|                                                                                        | Nombre:                                                                      | MiniApplet @firma                                                                                                    |
| E                                                                                      | Publicador:                                                                  | Dirección General de Tráfico                                                                                                    |
|                                                                                        | Ubicación:                                                                   | https://sedeapl.dgt.gob.es                                                                                                    |
| Esta aplicación se                                                                     | ejecutará con acce                                                           | so no restringido y puede poner en peligro su computadora y                                                                                                    |
| Esta aplicación se<br>su información pe<br>aparecen anterior                           | ejecutará con acce<br>rsonal. Ejecute esta<br>mente.                         | so no restringido y puede poner en peligro su computadora y<br>a aplicación sólo si confía en la ubicación y el publicador que                                                            |
| Esta aplicación se<br>su información pe<br>aparecen anterior<br><u>N</u> o volver a mo | ejecutará con acce<br>'sonal. Ejecute esta<br>mente.<br>ostrar esto otra vez | so no restringido y puede poner en peligro su computadora y<br>a aplicación sólo si confía en la ubicación y el publicador que<br>para aplicaciones del publicador y ubicación anteriores |

**Importante**: recuerden que siempre deben permitir y ejecutar los componentes de firma electrónica que les aparecen como ventanas emergentes durante la transacción, de lo contrario el Minapplet de firma no se ejecutará correctamente.

También conviene marcar el mensaje "No volver a mostrar esto otra vez para aplicaciones del publicador y ubicación anteriores".

Java por seguridad bloquea las aplicaciones que no son de confianza. Para ello hay que indicarle a Java que confíe en dicha aplicación. Por lo tanto, si les aparece este mensaje de la imagen inferior debemos realizar los pasos indicados en el apartado <u>1.2 Configuración de Java</u>:

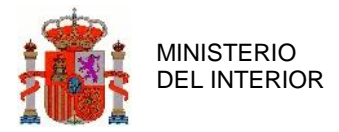

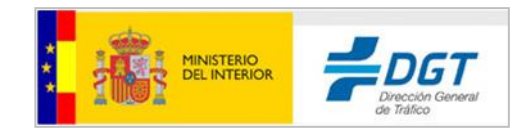

| Aplicación Java                | bloqueada                                                                                                    |
|--------------------------------|----------------------------------------------------------------------------------------------------|
| Aplicación t                   | oloqueada por la seguridad de Java                                                                                                    |
| Por seguridad<br>Alta o Muy al | d, ahora las aplicaciones deben cumplir los requisitos para configuración de seguridad<br>ta o formar parte de la lista de excepciones de sitios para poder ejecutarlas. |
|                                | <u>M</u> ás información                                                                                                    |
| Nombre:                        | MiniApplet @firma (Gobierno de España)                                                                                                    |
| Ubicación:                     | https://sedeapl.dgt.gob.es                                                                                                    |
| Motivo:                        | Su configuración de seguridad ha bloqueado la ejecución de una aplicación que no<br>es de confianza                                                                      |
|                                | Aceptar                                                                                                    |

Si se han incluido adecuadamente las reglas en Java, aparecerá la siguiente ventana, que indica que su navegador no reconoce la firma del componente de firma:

| Advertencia de | Seguridad                                                                                      | ×         |
|----------------|------------------------------------------------------------------------------------------------|-----------|
| ¿Desea         | ejecutar esta aplicación?                                                                      |           |
|                | Una aplicación sin firma de la siguiente ubicación está solicitando permis<br>para ejecutarse. | <b>60</b> |
| <u> </u>       | Ubicaciones: http://sedeapl.dgt.gob.es                                                         |           |
|                | https://sedeapl.dgt.gob.es:7443                                                                |           |
| Másinforma     | ΩQB                                                                                            |           |
| Haga dic er    | Cancelar para parar esta aplicación o en Ejecutar para permitir que continúe.                  |           |
|                |                                                                                                |           |
|                |                                                                                                |           |
|                | Ejecutar Cance                                                                                 | lar       |
|                |                                                                                                |           |

Ante la cual debe pulsar el botón "Ejecutar".

Pasada esta pantalla es posible que se presente la siguiente:

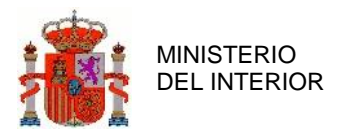

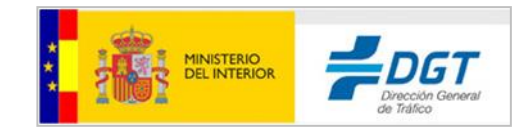

| Anlicación Java                | bloqueada 🗸                                                                                                    |
|--------------------------------|----------------------------------------------------------------------------------------------------|
| Ablicación Java                | bioqueada X                                                                                                    |
| Aplicación b                   | oloqueada por juego de reglas de despliegue                                                                                                    |
| Por seguridad<br>Alta o Muy al | d, ahora las aplicaciones deben cumplir los requisitos para configuración de seguridad<br>ta o formar parte de la lista de excepciones de sitios para poder ejecutarlas.                                                                                                    |
|                                | Más información                                                                                                    |
| Nombre:                        | MiniApplet @firma (Gobierno de España)                                                                                                    |
| Ubicación:                     | https://sedeapl.dgt.gob.es                                                                                                    |
| Motivo:                        | Se ha bloqueado la aplicación a pesar de que el sitio host del archivo html en:<br>https://sedeapl.dgt.gob.es:7443/WEB_Tasas6/jsp/profesionales/index.jspx está<br>induido en la lista de excepciones de sitios, ya que esta aplicación hace referencia<br>a recursos de varios dominios.<br>El archivo jar en<br>https://sedeapl.dgt.gob.es/miniapplet/version12u1/miniapplet-full_1_2u1.jar está<br>en un dominio diferente y tampoco se ha incluido en la lista de excepciones de<br>sitios. |
|                                | Aceptar                                                                                                    |

Como se indica en el párrafo de 'Motivo' se requiere que la dirección marcada de rojo al completo sea incluida en el panel de java, como se indica en el apartado 1.2 Configuración de Java.

Ha de incluirse la excepción https://sedeapl.dgt.gob.es/miniapplet/version12u1/miniapplet-full\_1\_2u1.jar en Inicio-> Panel de Control-> Java -> Seguridad-> Editar lista de sitios...->Agregar.

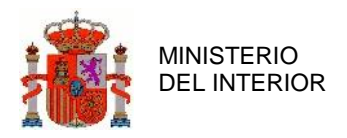

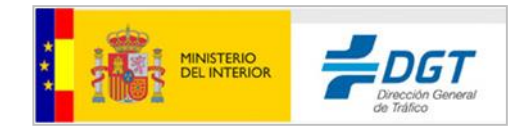

# 3 Configuración de Firefox

# 3.1 Actualización a la última versión.

Al igual que se indicó para otros navegadores, debemos realizar una serie de modificaciones para que la aplicación Pago de Tasas funcione correctamente.

No utilizar Firefox 64bits pues no da soporte a los applets de Java.

Lo primero sería actualizar a la última versión de Firefox, que pueden obtener en el siguiente enlace.

https://www.mozilla.org/en-US/firefox/all/

O bien en el menú Ayuda->Acerca de Firefox:

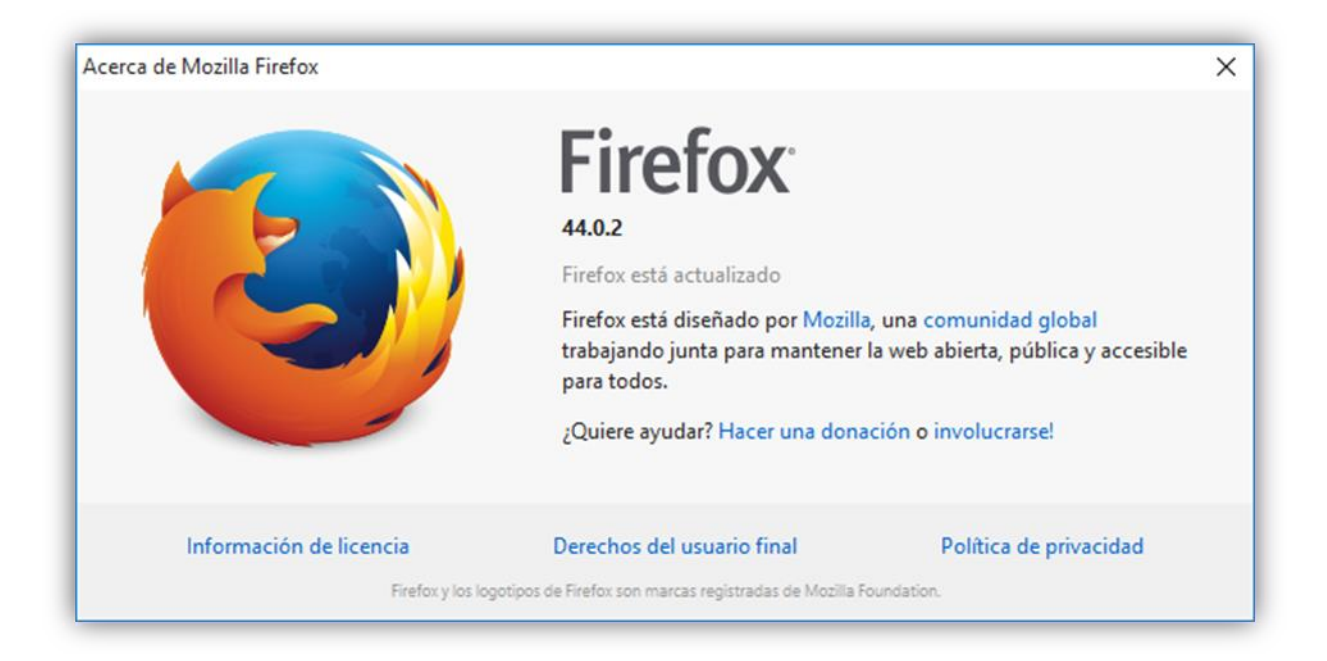

Si se desea, es posible restablecer Firefox a la configuración original, para comenzar trabajando con el navegador "limpio", por si acaso. Para ello es necesario escribir <u>about:support</u> en la barra de direcciones para cargar la página Información para solucionar problemas, y haciendo clic en **Restablecer Firefox** en la esquina superior derecha de la ventana)

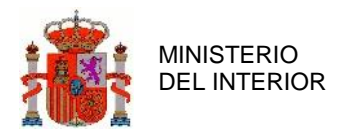

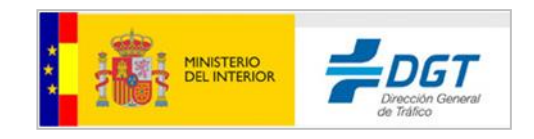

| Información para solucionar problemas         Esta página contiene información técnica que puede ser útil cuando intente solucionar un problema. Si está buscado repuestas a preguntas frecuentes sobre Firefox, visite el <u>sitio de asistencia</u> .         Copiar datos en crudo al portapapeles       Copiar el texto al portapapeles         Copiar datos en crudo al portapapeles       Copiar el texto al portapapeles         Copiar datos en crudo al portapapeles       Copiar el texto al portapapeles         Nombre       Firefox         Versión       40.0.2         ID de compliación       20150812163655         Historial de actualizaciones       Mestrar el historial de actualizaciones         Canal de actualización       release         Agente de usuario       Mositrar carpeta         Phogina activados       Aboutzplugins         Configuración de compliación       Aboutzplugins         Copiar dato se compliación       release         Agente de usuario       Mositrar carpeta         Phogina activados       Aboutzplugins         Configuración de compliación       Aboutzplugins         Configuración de compliación       Aboutzplugins         Configuración de compliación       Aboutzplugins         Condition de compliación       Aboutzplugins         Configuración de compliación       Aboutzplugins      < | Firefox about:support                                                                                                    | ⊤ C <sup>4</sup>                                                                                                    | Q, Buscar                                    | ☆ 🗈                 | •     | - 11 |
|----------------------------------------------------------------------------------------------------|----------------------------------------------------------------------------------------------------|----------------------------------------------------------------------------------------------------|----------------------------------------------|---------------------|-------|------|
| Eta página contiene información técnica que puede ser útil cuando intente solucionar un problema. Si está buscando   respuestas a preguntas frecuentes sobre Firefox, visite el zitio de asistencia.   Copiar datos en crudo al portapapeles   Copiar datos en crudo al portapapeles   Copiar datos en crudo al portapapeles   Copiar datos en crudo al portapapeles   Copiar datos en crudo al portapapeles   Copiar datos en crudo al portapapeles   Copiar datos en crudo al portapapeles   Copiar datos en crudo al portapapeles   Copiar datos en crudo al portapapeles   Copiar datos en crudo al portapapeles   Copiar datos en crudo al portapapeles   Copiar datos en crudo al portapapeles   Nombre   Nombre   Nembre   Nerdor   Ou 2   ID de compilación   Obstrar el historial de actualizaciones   Canal de actualización   Mostrar el historial de actualizaciones   Carpeta del perfil   Mostrar carpeta   Pogies activados   Abuttphgins   Configuración de compilación   Bostrar carpeta   Pogies activados   Abuttphgins   Configuración de compilación   Abuttphgins   Non de memoría                                                                                                    | Información pa                                                                                                    | ara solucionar problemas                                                                                                    |                                              |                     |       | _    |
| Copiar datos en crudo al portapapeles       Copiar el texto al portapapeles         Probar modo seguro       Reiniciar con complementos desactivados         Configuración básica de la aplicación       Reiniciar con complementos desactivados         Nombre       Frefor         Versión       40.0.2         ID de compliación       20150812165655         Historial de actualizaciones       Mostrar el historial de actualizaciones         Canal de actualización       release         Agente de usuario       Mostrar carpeta         Mostrar carpeta       Mostrar carpeta         Plogies activados       aboutplogins         Yao de memoría       aboutplogins                                                                                                    | Esta página contiene informaci<br>respuestas a preguntas frecuen                                                                                                    | ón técnica que puede ser útil cuando intente solucionar un problema. Si está buscando<br>tes sobre Firefox, visite el <u>sitio de asistencia</u> .                                                                  | Dar un repaso a Firefox<br>Reiniciar Firefox |                     |       |      |
| Reiniciar con complementos desactivados         Reiniciar con complementos desactivados         Configuración básica de la aplicación         Nombre       Firefox         Versión       40.0.2         ID de compliación       2015081216655         Historial de actualizaciones       Mostrar el historial de actualizaciones         Canal de actualización       release         Agente de usuario       Mostrar carpeta         Mostrar carpeta       Mostrar carpeta         Pagins activados       abutubliconfig         Uso de memoría       abututisconfig                                                                                                    | Copiar datos en crudo al p                                                                                                    | ortapapeles Copiar el texto al portapapeles                                                                                                    | Probar modo seguro                           |                     |       |      |
| Nombre       Firefox         Versión       40.0.2         ID de compilación       20150812165655         Historial de actualizaciones       Mostrar el historial de actualizaciones         Canal de actualización       Relase         Agente de usuario       Mostrar carpeta         Mostrar carpeta       Mostrar carpeta         Pispies activados       aboutplugins         Configuración de compilació       aboutplugins         Mostrar carpeta       aboutplugins                                                                                                    |                                                                                                    |                                                                                                    |                                              | de ser ette in de s |       |      |
| Nombre         Firefox           Versión         40.0.2           ID de compilación         20150812163655           Historial de actualizaciones         Mostrar el historial de actualizaciones           Canal de actualización         relase           Agente de usuario         Mostlar carpeta           Flugins activados         Abostrar carpeta           Flugins activados         abostra carpeta           Configuración de compilació         abostra transport           Uso de memoría         abostrameny                                                                                                    |                                                                                                    |                                                                                                    | Reiniciar con complementos                   | 0esactivados        | hee . |      |
| Versión     0.0.2       ID de compilación     015081216655       Historial de actualizacione     Mostrar el historial de actualizaciones       Canal de actualización     rease       Agente de usuario     Mostlar Carpeta       Agente de listorial de actualizaciones     Mostrar carpeta       Pagins actualidad     Aboutplugins       Configuración de compilación     aboutmemory                                                                                                    | Configuración básic                                                                                                    | a de la aplicación                                                                                                    | Keiniciar con complementos                   | oesactivados        |       |      |
| ID de compliación     20150812163655       Historial de actualizaciones     Mostrar el historial de actualizaciones       Canal de actualización     release       Agente de usuario     Mostlar Carpeta       Agente de listorial de actualizaciones     Mostrar carpeta       Pagins activados     Aboutaplugins       Configuración de compliación     aboutamenory                                                                                                    | Configuración básic                                                                                                    | ra de la aplicación<br>Firefox                                                                                                    | Reiniciar con complementos                   | 0esactivados        |       |      |
| Historial de actualizaciones     Mostrar el historial de actualizaciones       Canal de actualización     release       Agente de usuario     Mostlar/S.0 (Windows NT 6.1; rvx40.0) Gecko/20100101 Firefox/40.0       Carpeta del perfil     Mostrar carpeta       Plogins activados     aboutabugins       Configuración de compilación     aboutamemory                                                                                                    | Configuración básic<br>Nombre<br>Versión                                                                                                    | ra de la aplicación<br>Firefox<br>40.0.2                                                                                                    | Reinicar con complementos                    | 0esactivados        |       |      |
| Canal de actualización         refease           Agente de usuario         Mozilla/S.0 (Windows NT 6.1; rv40.0) Gecko/2010010 Firefox/40.0           Carpeta del portia         Mostrar carpeta           Plugins activados         aboutplugins           Configuración de compilación         aboutpmenoria           Uso de memoria         aboutpmenory                                                                                                    | Configuración básic<br>Nombre<br>Versión<br>ID de compilación                                                                                                    | za de la aplicación<br>Firefox<br>40.0.2<br>20150812163655                                                                                                    | keinicar con complementos                    | 0esactiva003        |       |      |
| Agente de usuario         Mozilla/5.0 (Windows NT 6.1; rv/40.0) Gecko/20100101 Firefox/40.0           Carpeta del perfil         Mostrar carpeta           Plagins activados         aboutabugins           Configuración de compilación<br>aboutamenoria         aboutamenory                                                                                                    | Configuración básic<br>Nombre<br>Verslón<br>ID de compilación<br>Historial de actualizaciones                                                                                                    | a de la aplicación<br>Firefox<br>40.0.2<br>20150812163655<br>Mostrar el historial de actualizaciones                                                                                                    | keinicar con complementos                    | desactivados        | here  |      |
| Carpeta del perfit         Mostrar carpeta           Piagins activados         aboutabugins           Configuración de compilación<br>do de memoria         aboutamenory                                                                                                    | Configuración básic<br>Nombre<br>Verslón<br>ID de compilación<br>Historial de actualizaciones<br>Canal de actualización                                                                                                 | release                                                                                                    | reinicar con complementos                    | desactivados        |       |      |
| Physiks activados         aboutphysiks           Configuración de compilación<br>doutbuildeonfig         aboutphysiks           Uso de memoria         aboutphysiks                                                                                                    | Configuración básic<br>Nombre<br>Verslón<br>ID de compilación<br>Historial de actualizaciones<br>Canal de actualización<br>Agente de usuario                                                                            | Firefox<br>40.0.2<br>20150812163655<br>Mostrar el historial de actualizaciones<br>release<br>Mozilla/5.0 (Windows NT 6.1; rv40.0) Gecko/20100101 Firefox/40.0                                                       | reiniciar con complementos                   | desactivados        |       |      |
| Configuración de compilación<br>Uso de memoria aboutmemory                                                                                                    | Configuración básic<br>Nombre<br>Versión<br>ID de compilación<br>Historial de actualizaciones<br>Canal de actualización<br>Agente de usuario<br>Carpeta del perfil                                                      | a de la aplicación Firefox 40.0.2 20150812163655 Mostrar el historial de actualizaciones release Mozilla/5.0 (Windows NT 6.1; rx:40.0) Gecko/20100101 Firefox/40.0 Mostrar carpeta                                  | reiniciar con complementos                   | Gesactivados        |       |      |
| Use de memoria aboutmemory                                                                                                    | Configuración básic<br>Nombre<br>Versión<br>ID de compilación<br>Historial de actualizaciónes<br>Canal de actualización<br>Agente de usuario<br>Carpeta del perfil<br>Piugins activados                                 | a de la aplicación Firefox 40.0.2 20150812163655 Mostrar el historial de actualizaciones release Mozilla/5.0 (Windows NT 6.1; rv:40.0) Gecko/20100101 Firefox/40.0 Mostrar carpeta about-plugins                    | reiniciar con complementos                   | Gesäctivädös        |       |      |
|                                                                                                    | Configuración básic<br>Nombre<br>Versión<br>ID de compilación<br>Historial de actualizaciones<br>Carual de actualización<br>Agente de usuario<br>Carpeta del perfil<br>Plugins activados<br>Configuración de compilació | Firefox<br>40.0.2<br>20150812163655<br>Mostrar el historial de actualizaciones<br>release<br>Mozilla/5.0 (Windows NT 6.1; rv:40.0) Gecko/20100101 Firefox/40.0<br>Mostrar carpeta<br>about.plugins<br>about.plugins |                                              | desocuvados         |       |      |

# 3.2 Instalación del certificado personal

Es importante recordar que, en el caso que no se use un certificado en soporte tarjeta, es necesario instalar previamente el certificado digital en Firefox, ya que este navegador dispone de un almacén de certificados propio, distinto del de Windows.

Para ello vamos a opciones > avanzado > certificados > sus certificados > e importamos el certificado con su clave privada.

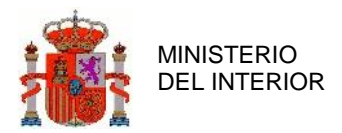

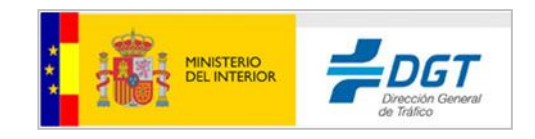

| 0 General                              | Avanzado                                                                                                    |                                                 |                                                                  |                                                                                |              |
|----------------------------------------|----------------------------------------------------------------------------------------------------|-------------------------------------------------|------------------------------------------------------------------|--------------------------------------------------------------------------------|--------------|
| <b>Q</b> Buscar                        | General Elección de datos Red                                                                                           | Actualizar                                      | Certificados                                                     | )                                                                              |              |
| Aplicaciones Privacidad Seguridad Sync | Solicitudes<br>Cuando un servidor requiera mi certificado perso<br>Seleccionar uno automáticamente<br>Preguntar siempre | Sus certificado<br>Tiene certific<br>Nombre del | S Personas Servidore<br>cados de estas organiza<br>l certificado | s Autoridades Otros<br>aciones que le identifican:<br>Dispositivo de seguridad | Número de se |
| 🕹 Avanzado                             | Consultar a los servidores respondedores O<br>Ver certificados Dispositivos de se                                       |                                                 |                                                                  |                                                                                |              |
|                                        |                                                                                                    | <u>⊻</u> er                                     | Hacer copia                                                      | Hacer copia de todo                                                            | Importar     |

Es necesario tener seleccionada la pestaña **'Sus certificados'** en la cual aparecerá la lista de certificados instalados, en caso de haberlos. Después se ha de pulsar el botón **'Importar...'** que abrirá una ventana para localizar el fichero que contiene el certificado digital a importar.

| 🕹 Administrad                                                    | or de certifi                                                                                                    | icados                    |               |   |   |   |   |   |   | _ 🗆 🛛    |
|------------------------------------------------------------------|----------------------------------------------------------------------------------------------------|---------------------------|---------------|---|---|---|---|---|---|----------|
| Archivo de cer                                                   | tificado par                                                                                                    | ra impo                   | rtar          |   |   |   |   |   |   | ? 🗙      |
| Buscar en:                                                       | 📋 Mis docu                                                                                                    | umentos                   |               |   | ~ | G | ø | ø | • |          |
| Documentos<br>recientes<br>Escritorio<br>Mis documentos<br>Mi PC | Altova<br>comparar<br>Descarga:<br>Download<br>Mi música<br>Mis imáge<br>Mis vídeos<br>Plantillas (<br>Reflection<br>a dev.p12 | s<br>nes<br>OpenOfic<br>n | .ce<br>pfx    |   |   |   |   |   |   |          |
|                                                                  | Nombre:                                                                                                    | devCan                    | nmerFirma.pfx | : |   |   |   |   | * | Abrir    |
| Mis sitios de red                                                | Tipo:                                                                                                    | Archivo                   | os PKCS12     |   |   |   |   |   | * | Cancelar |

El usuario selecciona el fichero y pulsa **'Abrir'**, entonces se le abrirá una ventana donde se le preguntará por la contraseña del certificado

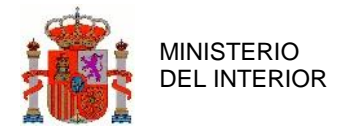

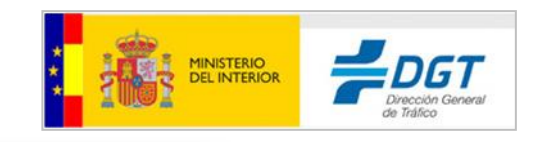

| Diálogo de introducci                                   | ión de contraseña 🛛 🛛 🔀                                 |
|---------------------------------------------------------|---------------------------------------------------------|
| Por favor, introduzca la c<br>esta copia de respaldo de | ontraseña que se utilizó para cifrar<br>el certificado. |
| Contraseña:                                             |                                                         |
|                                                         | Aceptar Cancelar                                        |

Tras esta operación el certificado se importará con éxito y a continuación se mostrará la lista de certificados instalados en el navegador.

| Tiene certificados de estas | organizaciones que le identifica | p.              |                 |   |
|-----------------------------|----------------------------------|-----------------|-----------------|---|
| Nombre del certificado      | Dispositivo de seguridad         | Número de serie | Caduca el       | Ę |
| <b>▲</b> FNMT               |                                  |                 |                 |   |
| NOMBRE                      | Disp. software de seguridad      | 3D:04:E2:98     | 24/12/2016      |   |
|                             |                                  |                 |                 |   |
|                             |                                  |                 |                 |   |
|                             |                                  |                 |                 |   |
|                             |                                  |                 |                 |   |
|                             | pia Hacer copia de todo          | Importar        | limina <u>r</u> |   |

### 3.3 Instalar certificado raíz

Si entra por primera vez en la página de la sede electrónica, es probable que su navegador le indique que no confía en el certificado que usa la sede del Organismo. Por defecto, el certificado raíz que generó el certificado de la sede no está incluido por defecto en los navegadores.

Podrá ver la siguiente pantalla:

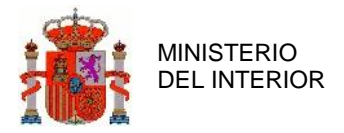

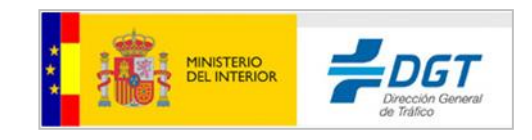

|   | El propietario de <b>sede.dgt.gob.es</b> ha configurado su sitio web de manera<br>incorrecta. Para evitar que su información sea robada, Firefox no ha                                                                                                    |
|---|----------------------------------------------------------------------------------------------------|
|   | Saber más                                                                                                    |
|   | Ir atrás Avanzado                                                                                                    |
| ( | sede.dgt.gob.es usa un certificado de seguridad no válido.<br>No se confía en el certificado porque el certificado emisor, es desconocido.<br>El servidor podría no estar enviando los certificados intermedios apropiados.<br>Puede ser necesario importar un certificado raíz adicional.<br>(Código de error: sec_error_unknowp_fissuer)<br>Añadir excepción |

Se pulsará "Avanzado" y aparecerá el botón de "Añadir excepción… " que será pulsado igualmente. Seguidamente aparecerá la siguiente ventana y se pulsará "<u>O</u>btener certificado" para que quede incluido en el navegador. Finalmente, se le pulsa el botón "<u>C</u>onfirmar excepción de seguridad", asegurándose que está margado el indicador de "Guardar" esta excepción de manera permanente.

| Añadir excepción de seguridad X                                                                                                    |
|----------------------------------------------------------------------------------------------------|
| Está a punto de alterar cómo identifica Firefox este sitio.<br>Los bancos, tiendas y otros sitios públicos legítimos no le pedirán hacer esto. |
| Servidor Dirección: https://sede.dgt.gob.es/es/tramites-y-multas/                                                                              |
| Estado del certificado                                                                                                    |
| Este sitio intenta identificarse a sí mismo con información no válida.                                                                         |
| Identidad desconocida                                                                                                    |
| No se confía en el certificado porque no ha sido verificado como emitido por una<br>autoridad confiable usando una firma segura.               |
|                                                                                                    |
| Guardar esta excepción de manera permanente                                                                                                    |
| <u>C</u> onfirmar excepción de seguridad Cancelar                                                                                              |

Desde ese momento, puede comprobar que se produce la navegación por un entorno seguro, viendo

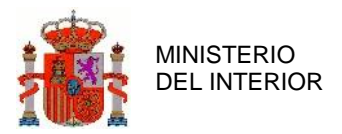

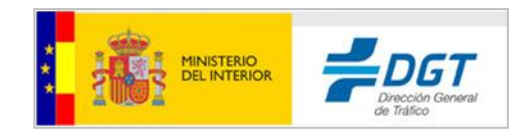

el símbolo del candado en verde en la página de la sede electrónica de DGT:

| <b>+</b> | https://sede. <b>dgt.gob.es</b> /es/tramites-y-multas/ |         |
|----------|--------------------------------------------------------|---------|
| ۲        | sede.dgt.gob.es<br>Conexión segura                     | >       |
| ~ ×      | Permisos<br>Abrir ventanas emergentes Permitir         | -       |
|          |                                                        | A tu la |

En este momento se puede navegar de forma confiable por la sede electrónica de la DGT:

A continuación, se accede al servicio deseado, en este caso al Pago de tasas, como está marcado en la siguiente imagen:

Puede que requiera realizar la misma operación cambiando la dirección de la sede señalada en los pasos anteriores (<u>https://sede.dgt.gob.es</u>) :

- https://sedeapl.dgt.gob.es/
- https://sedecr.dgt.gob.es/

Siga los mismos pasos anteriores para establecer la confianza de los certificados usados en dichas páginas de la DGT.

Otra de las acciones a realizar es asegurarnos que los certificados raíces han de estar habilitados para las transacciones telemáticas. Para ello, una vez instalados los certificados, podremos editar sus propiedades de confianza. Si no se dispone de los certificados raíz de la Autoridad Certificadora AC Camerfirma, lo siguiente que se ha de hacer es descargarlo en estos enlaces:

- <u>http://docs.camerfirma.com/publico/DocumentosWeb/certificadosjerarquias/root\_ch</u> <u>ambers\_2008.cer</u>
- http://docs.camerfirma.com/publico/DocumentosWeb/certificadosjerarquias/camerfi rma\_aappll-2014.cer

# 3.4 Seguridad

En las opciones de configuración de Firefox, se selecciona la pestaña izquierda de Seguridad. Y a continuación se procede a habilitar la ejecución de complementos de páginas que se habiliten en DGT, como applet de firma electrónica.

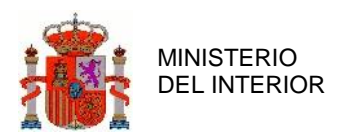

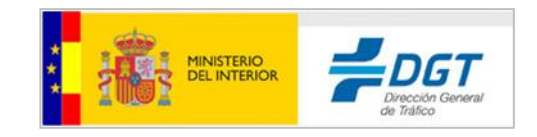

| 🗱 Opciones                                                                                 | x 🖅 Pago de tasas x +                                                                                                    |                                     |  |  |  |  |
|--------------------------------------------------------------------------------------------|----------------------------------------------------------------------------------------------------|-------------------------------------|--|--|--|--|
| Firefox   about:prefere                                                                    | C D Firefox   aboutpreferences#security                                                                                                    |                                     |  |  |  |  |
| 0 General<br>Q Buscar                                                                      | Seguridad                                                                                                    |                                     |  |  |  |  |
| <ul> <li>Contenido</li> <li>Aplicaciones</li> <li>Privacidad</li> <li>Seguridad</li> </ul> | General         ✓       Advertir cuando algún sitio intente instalar complementos         ✓       Bloguear sitios identificados como atacantes         ✓       Bloguear sitios identificados como falsificados | Excepciones                         |  |  |  |  |
| 🚱 Sync                                                                                     | Contraseñas           V         Recordar contraseñas de los sitios                                                                                                    | Excepciones                         |  |  |  |  |
| 🔬 Avanzado                                                                                 | Usar una contraseña maestra                                                                                                    | Ca <u>m</u> biar contraseña maestra |  |  |  |  |
|                                                                                            |                                                                                                    | Contrase <u>ñ</u> as guardadas      |  |  |  |  |
|                                                                                            |                                                                                                    | 7                                   |  |  |  |  |
|                                                                                            |                                                                                                    |                                     |  |  |  |  |

Y se añaden las páginas indicadas:

- https://sede.dgt.gob.es/
- https://sedeapl.dgt.gob.es/
- https://sedeapl.dgt.gob.es:7443/
- https://sedeapl.dgt.gob.es:8080/
- https://sedeapl.dgt.gob.es:9443/
- https://sedecr.dgt.gob.es/

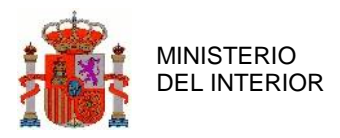

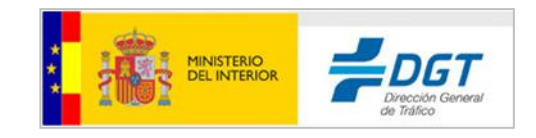

| Sitios permitidos - Instalación                                                                       | de complementos                                        |
|----------------------------------------------------------------------------------------------------|--------------------------------------------------------|
| Puede especificar desde qué sitios web está permitido instal<br>que quiere permitir y pulse Permitir. | ar complementos. Escriba la dirección exacta del sitio |
| Dirección <u>d</u> el sitio web:                                                                      |                                                        |
|                                                                                                    |                                                        |
|                                                                                                    | <u>P</u> ermitir                                       |
| Sitio                                                                                                 | Estado                                                 |
| https://addons.mozilla.org                                                                            | Permitir                                               |
| https://marketplace.firefox.com                                                                       | Permitir                                               |
| https://sede.dgt.gob.es                                                                               | Permitir                                               |
| https://sedeapl.dgt.gob.es                                                                            | Permitir                                               |
| https://sedeapl.dgt.gob.es:9443                                                                       | Permitir                                               |
| https://sedecr.dgt.gob.es                                                                             | Permitir                                               |
| <u>E</u> liminar sitio <u>E</u> liminar todos los sitios                                              | Cancelar Guardar cambios                               |

### **3.5** Excepción a ventanas emergentes

En el caso que tenga bloqueadas las ventanas emergentes en su ordenador, puede indicar unas excepciones para las páginas de DGT como indica la siguiente secuencia:

| Copciones                                   | × ) i= Pago de tasas × +                                                                        |                                  |  |  |  |  |
|---------------------------------------------|-------------------------------------------------------------------------------------------------|----------------------------------|--|--|--|--|
| Firefox   about:preference                  | ♦ O Firefox   about:preferences=content                                                         |                                  |  |  |  |  |
| <ul> <li>General</li> <li>Buscar</li> </ul> | Contenido                                                                                       |                                  |  |  |  |  |
| Contenido                                   | Contenido DRM<br>Reproducir contenido DRM                                                       | Saber más                        |  |  |  |  |
| 🗢 Privacidad 🎰 Seguridad                    | Ventanas emergentes           Ventanas emergentes           Image: Bloquear ventanas emergentes | Excepciones                      |  |  |  |  |
| <ul> <li>Sync</li> <li>Avanzado</li> </ul>  | Tipografías y colores                                                                           | Avanzadas                        |  |  |  |  |
|                                             | Idiomas<br>Elegir el idioma preferido para mostrar las páginas web                              | Selecci <u>o</u> nar<br><b>?</b> |  |  |  |  |

A continuación añada los sitios indicados en la siguiente pantalla:

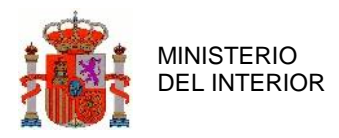

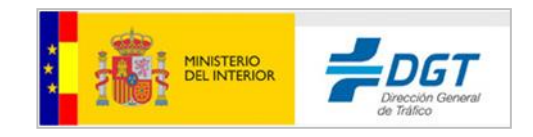

| Sitios permitidos - Venta                                                                      | nas emergentes                                        |
|------------------------------------------------------------------------------------------------|-------------------------------------------------------|
| Se puede especificar qué sitios web pueden abrir ventanas<br>quiere permitir y pulse Permitir. | emergentes. Escriba la dirección exacta del sitio que |
| Dirección <u>d</u> el sitio web:                                                               |                                                       |
|                                                                                                | Permitir                                              |
| Sitio                                                                                          | Estado                                                |
| https://sede.dgt.gob.es                                                                        | Permitir                                              |
| https://sedeapl.dgt.gob.es                                                                     | Permitir                                              |
| https://sedeapl.dgt.gob.es:7443                                                                | Permitir                                              |
| https://sedeapl.dgt.gob.es:8080                                                                | Permitir                                              |
| https://sedeapl.dgt.gob.es:9443                                                                | Permitir                                              |
| https://sedecr.dgt.gob.es                                                                      | Permitir                                              |
|                                                                                                |                                                       |
|                                                                                                |                                                       |
| Eliminar sitio Eliminar todos los sitios                                                       |                                                       |
|                                                                                                | <u>C</u> ancelar <u>G</u> uardar cambios              |

### 3.6 Opciones de Java

Como se indica en el inicio del documento, Mozilla Firefox, hasta la versión 51.0.1, admite componentes Java, no para superiores.

A continuación de describe cómo actuar en cada caso, para equipos con una versión de nevegador con la versión 51 o anteriores, y en caso de disponer de la última versión posterior, a partir de la 52.

### 3.6.1 <u>Configuración de Java para versiones 51 y anteriores.</u>

Una vez en la sede electrónica de la DGT: <u>https://sede.dgt.gob.es/es/index.shtml</u>, si se pulsa en el candado verde y se han seguido los pasos hasta ahora, llegamos a la siguiente ventana:

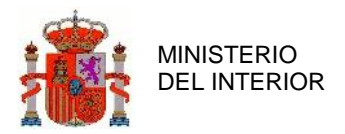

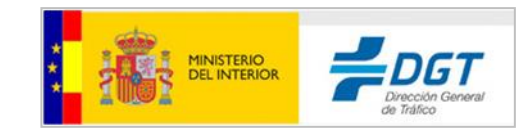

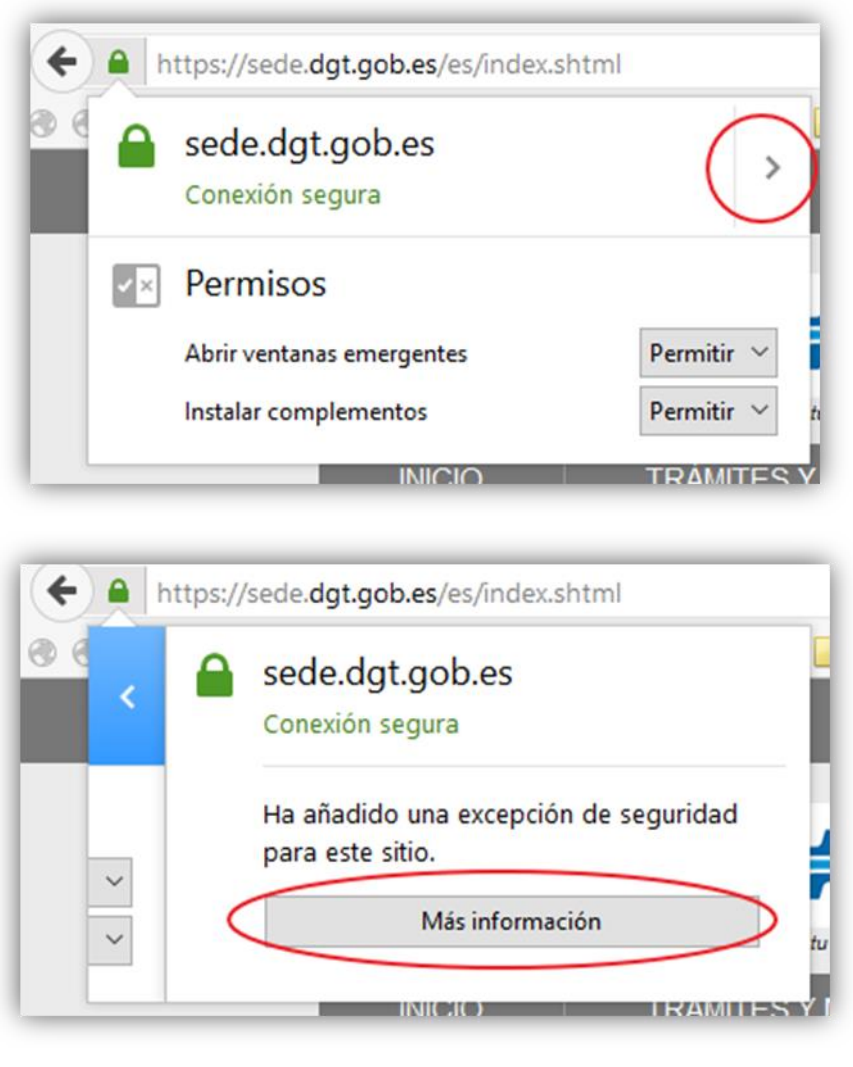

Si se pulsa a "Más información" se llega a la siguiente pantalla, donde pulsamos los "Permisos":

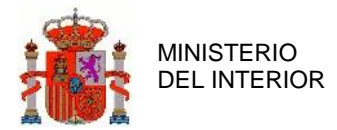

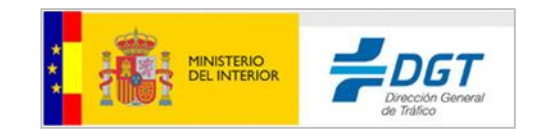

| 😻 Información de la página - https://sede.dgt.gob.es/es/                                                        | /index.shtml                           |                                 |
|----------------------------------------------------------------------------------------------------|----------------------------------------|---------------------------------|
| General Medios Permisos Seguridad                                                                               |                                        |                                 |
| Identidad del sitio web                                                                                         |                                        |                                 |
| Sitio web: sede.dgt.gob.es                                                                                      |                                        |                                 |
| Propietario: Este sitio web no proporciona info                                                                 | ormación sobre si                      | ı dueño.                        |
| Verificado por: AC Camerfirma S.A.                                                                              |                                        |                                 |
|                                                                                                    |                                        | Ver certificado                 |
| Privacidad e historial                                                                                          |                                        |                                 |
| ¿Se ha visitado este sitio web anteriormente?                                                                   | Sí, 9 veces                            |                                 |
| ¿Este sitio está almacenando información (cookies)<br>en este equipo?                                           | Sí                                     | Ver coo <u>k</u> ies            |
| ¿Se han guardado contraseñas de este sitio web?                                                                 | Νο                                     | Ver contraseñas guardadas       |
| Detalles técnicos                                                                                               |                                        |                                 |
| Conexión cifrada (TLS_DHE_RSA_WITH_AES_128_CE                                                                   | BC_SHA, claves de                      | e 128 bits, TLS 1.0)            |
| La página que está viendo fue cifrada antes de transm                                                           | itirse por Internet.                   |                                 |
| El cifrado dificulta que personas no autorizadas vean l<br>tanto, improbable que nadie lea esta página mientras | a información que<br>viajó por la red. | e viaja entre sistemas. Es, por |
|                                                                                                    |                                        | Ayuda                           |

Se activan los plugins de Java, se permitirán las ventanas emergentes y la instalación de complementos:

| 🕖 Información de la página - https://sede.dgt.gob.es/es/index.shtml |                       |                       |                | - 0        |
|---------------------------------------------------------------------|-----------------------|-----------------------|----------------|------------|
|                                                                     |                       |                       |                |            |
| General Medios Permisos Seguridad                                   |                       |                       |                |            |
| Permisos para: https://sede.dgt.gob.es                              |                       |                       |                |            |
| Google Update                                                       | Usar predeterminado   | O Preguntar siempre   | O Permitir     | O Bloquear |
| Intel® Identity Protection Technology                               | Usar predeterminado   | O Preguntar siempre   | O Permitir     | Bloquear   |
| Intel® Identity Protection Technology                               | Usar predeterminado   | O Preguntar siempre   | O Permitir     | ⊖ Bloquear |
| Java                                                                | 🔘 Usar predeterminado | O Preguntar siempre   | Permitir       | Bloquear   |
| Java — ;Plugin vulnerable!                                          | 🔘 Usar predeterminado | O Preguntar siempre   | Permitir       | O Bloquear |
| Microsoft Office                                                    | Usar predeterminado   | O Preguntar siempre   | O Permitir     | O Bloquear |
| Microsoft Office                                                    | Usar predeterminado   | O Preguntar siempre   | O Permitir     | O Bloquear |
| Silverlight                                                         | Usar predeterminado   | O Preguntar siempre   | O Permitir     | O Bloquear |
| Spontania                                                           | Usar predeterminado   | O Preguntar siempre   | O Permitir     | O Bloquear |
| VLC Web                                                             | Osar predeterminado   | O Preguntar siempre   | O Permitir     | ⊖ Bloquear |
| Abrir ventanas emergentes                                           |                       |                       |                |            |
| Usar predeterminado                                                 |                       |                       | Permitir       | ⊖ Bloquear |
| Acceder a su ubicación                                              |                       |                       |                |            |
| ☑ Usar predeterminado                                               |                       | Preguntar siempre     | O Permitir     | O Bloquear |
| Cargar imágenes                                                     |                       |                       |                |            |
| ☑ Usar predeterminado                                               |                       |                       | Permitir       | O Bloquear |
| Establecer cookies                                                  |                       |                       |                |            |
| Usar predeterminado                                                 | ۲                     | Permitir 🔿 Permitir e | en esta sesión | O Bloquear |
| Instalar complementos                                               |                       |                       |                |            |
| Usar predeterminado                                                 |                       |                       | Permitir       | ⊖ Bloquear |
| Mantener almacenamiento en modo sin conexión                        |                       |                       |                |            |

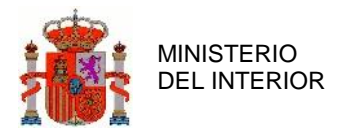

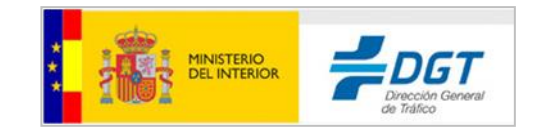

A continuación en "Complementos" y después "Plugins" deberemos de ver la última versión de java , en el ejemplo, "Java (TM) Platform SE 8 U60" en estado "Activar siempre".

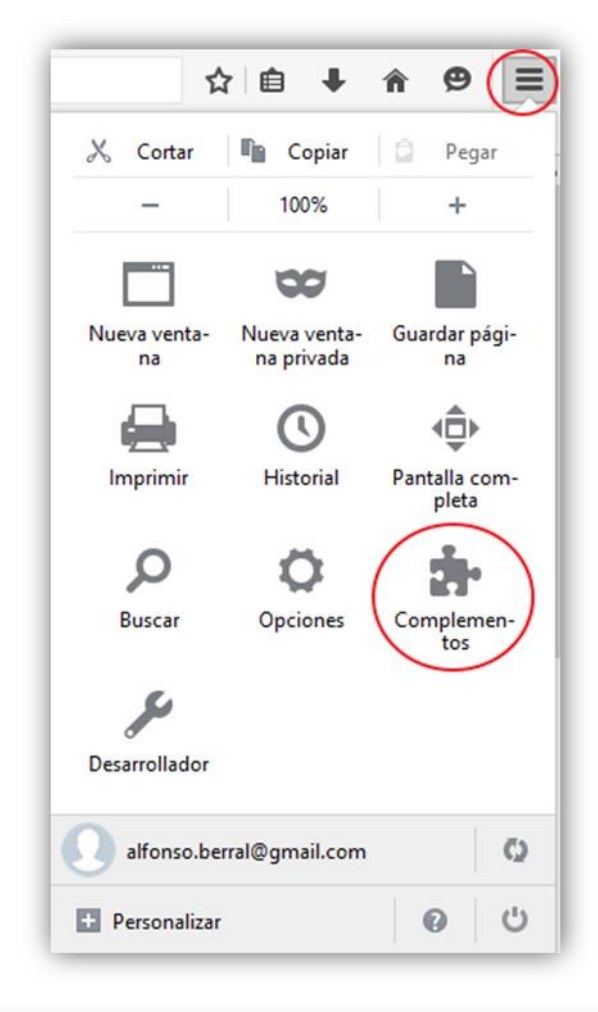

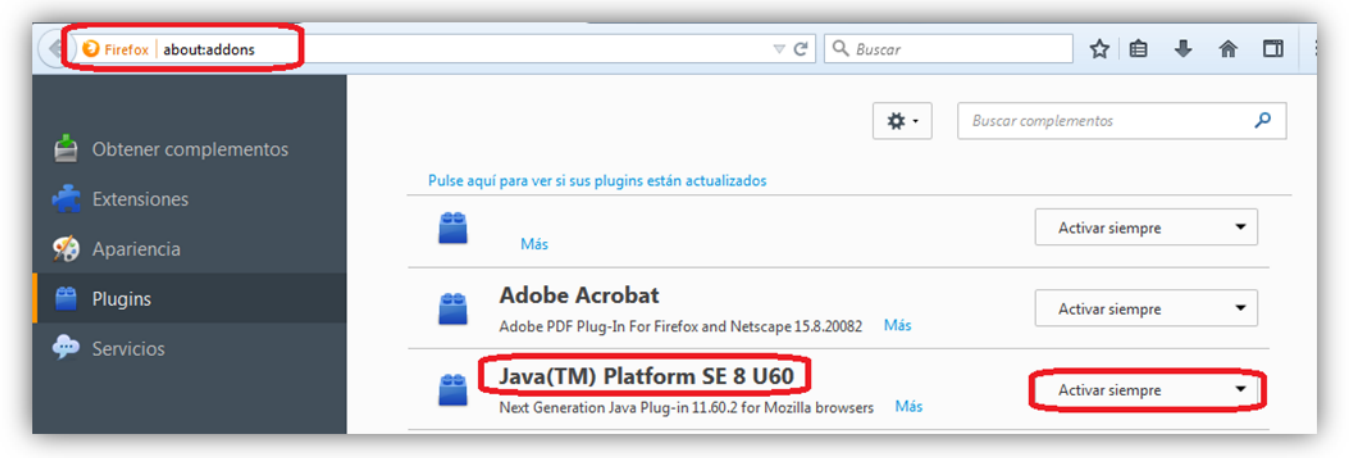

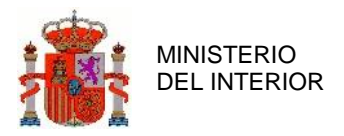

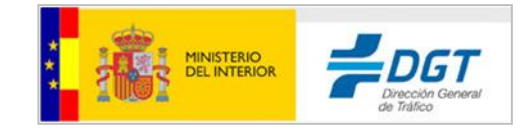

#### Una vez realizados estos pasos, accedemos a la url del Pago de Tasas https://sede.dgt.gob.es/es/tramites-y-multas/pago-tasas/pago-de-tasas/

| Salto a contenido<br>Bienvenidos Welcome                                                                                                    |                             |                       |          | jueves 11 de mayo de 20 |
|----------------------------------------------------------------------------------------------------|-----------------------------|-----------------------|----------|-------------------------|
|                                                                                                    | Pago de Ta<br>sede.dgt.gob. | sas<br>es             |          |                         |
| Pago de tasas           In Selección de tasas         In Selección de tasas         In Selecitasas         In Selecitasas | del pago                    |                       |          |                         |
| Lista de tasas                                                                                                    |                             |                       |          | Descripción de tasas    |
| rupo I Permisos de Circulación                                                                                                    |                             |                       |          |                         |
| Tasa                                                                                                    | Tipo tasa                   | Precio                | Cantidad | Importe Total           |
| Expedición de permisos de circulación                                                                                                    | 1.1                         | 95.80€                | 0        | 0.00€                   |
| Expedición de licencias de circulación de ciclomotores                                                                                                    | 1.2                         | 26.70 €               | 0        | 0.00€                   |
| Autorización especial de circulación                                                                                                    | 1.3                         | 127.50 €              | 0        | 0.00 €                  |
| Permisos de caracter Temporal                                                                                                    | 1.4                         | 19.80 €               | 0        | 0.00€                   |
| Cambios de titularidad de permisos de circulación                                                                                                    | 1.5                         | 53.40 €               | 0        | 0.00 €                  |
| Cambios de titularidad de permisos de circulación de Entidades                                                                                                    | 1.6                         | 9.50€                 | 0        | 0.00 €                  |
| upo II Permisos para conducción                                                                                                    |                             |                       |          |                         |
| asa 🦷                                                                                                    | Tipo tasa                   | Precio                | Cantidad | Importe Total           |
| Dbtención del permiso de conducción                                                                                                    | 2.1                         | 90.30 €               | 0        | 0.00 €                  |
| Dbtención de licencias de conducción                                                                                                    | 2.2                         | 42.70 €               | 0        | 0.00 €                  |
| Obtención del permisos o licencias por perdida de Puntos                                                                                                    | 2.3                         | 27.70€                | 0        | 0.00 €                  |
| upo III Centros de formación y reconocimiento de conductores                                                                                                    |                             |                       |          |                         |
| asa                                                                                                    | Tipo tasa                   | Precio                | Cantidad | Importe Total           |
| Autorización de Autoescuelas o Centros                                                                                                    | 3.1                         | 424.60 €              | 0        | 0.00 €                  |
| lodificación de Autorización de funcionamiento                                                                                                    | 3.2                         | 42.70 €               | 0        | 0.00 €                  |
| xpedición de certificados de aptitud o duplicados                                                                                                    | 3.3                         | 96.00€                | 0        | 0.00 €                  |
| upo IV Otras tarifas                                                                                                    |                             |                       |          |                         |
| lasa                                                                                                    | Tipo tasa                   | Precio                | Cantidad | Importe Total           |
| Anotaciones de cualquier clase                                                                                                    | 4.1                         | 8.30€                 | 0        | 0.00€                   |
| nspección practicada en virtud del precepto reglamentario                                                                                                    | 4.2                         | 76.80€                | 0        | 0.00€                   |
| Prórroga de vigencia de los permisos y licencias de conducción                                                                                                    | 4.3                         | 23.50 €               | 0        | 0.00€                   |
| Prórroga de vigencia hasta 1 año                                                                                                    | 4.31                        | 4.70 €                | 0        | 0.00 €                  |
| Prórroga de vigencia hasta 2 años                                                                                                    | 4.32                        | 9.40 €                | 0        | 0.00€                   |
| Prórroga de vigencia hasta 3 años                                                                                                    | 4.33                        | 14.10 €               | 0        | 0.00 €                  |
| Prórroga de vigencia hasta 4 años                                                                                                    | 4.34                        | 18.80 €               | 0        | 0.00€                   |
| uplicados de permisos y licencias                                                                                                    | 4.4                         | 20.00€                | 0        | 0.00 €                  |
| Itras autorizaciones                                                                                                    | 4.5                         | 10.10€                | 0        | 0.00 €                  |
| restación servicios de escolta, control y regulación de circulación                                                                                                    | 4.7                         | 32.20 € / hora-agente | 0        | 0.00 €                  |
| S Actualiza totales 🖉 Limpiar selección                                                                                                    |                             |                       | 0        | 0.00€                   |
|                                                                                                    |                             |                       |          |                         |

En ese momento ya marcamos las tasas a adquirir y vamos a la opción "Pagar", ya que es la que requiere uso de firma electrónica.

En el caso de versiones 51 o anteriores de Firefox, el proceso de firma es análogo al explicado en el apartado 2 con Internet Explorer.

### 3.6.2 <u>Configuración para extender el uso de Java a partir de la versión 52</u>

Mozilla ofrece una versión de Extended Support Release (ESR) de Firefox específicamente para uso de Java durante un período adicional; hasta el 31 de diciembre de 2017.

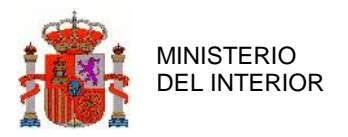

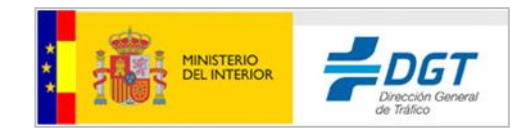

Esta facilidad sólo se permite para navegadores de 32 bits.

Para ver si está utilizando una versión ESR, comprueba el elemento de menú Firefox (Ayuda -> Acerca de) y busque el identificador "ESR".

Para extender la versión 52 para que admita Java durante un período ESR (Extended Support Release) 52 de Firefox. La puedes descargar en <u>https://www.mozilla.org/es-</u> ES/firefox/organizations/all/

En dicha página, seleccione el lenguaje oportuno y pulse la opción de descargar acorde con su equipo:

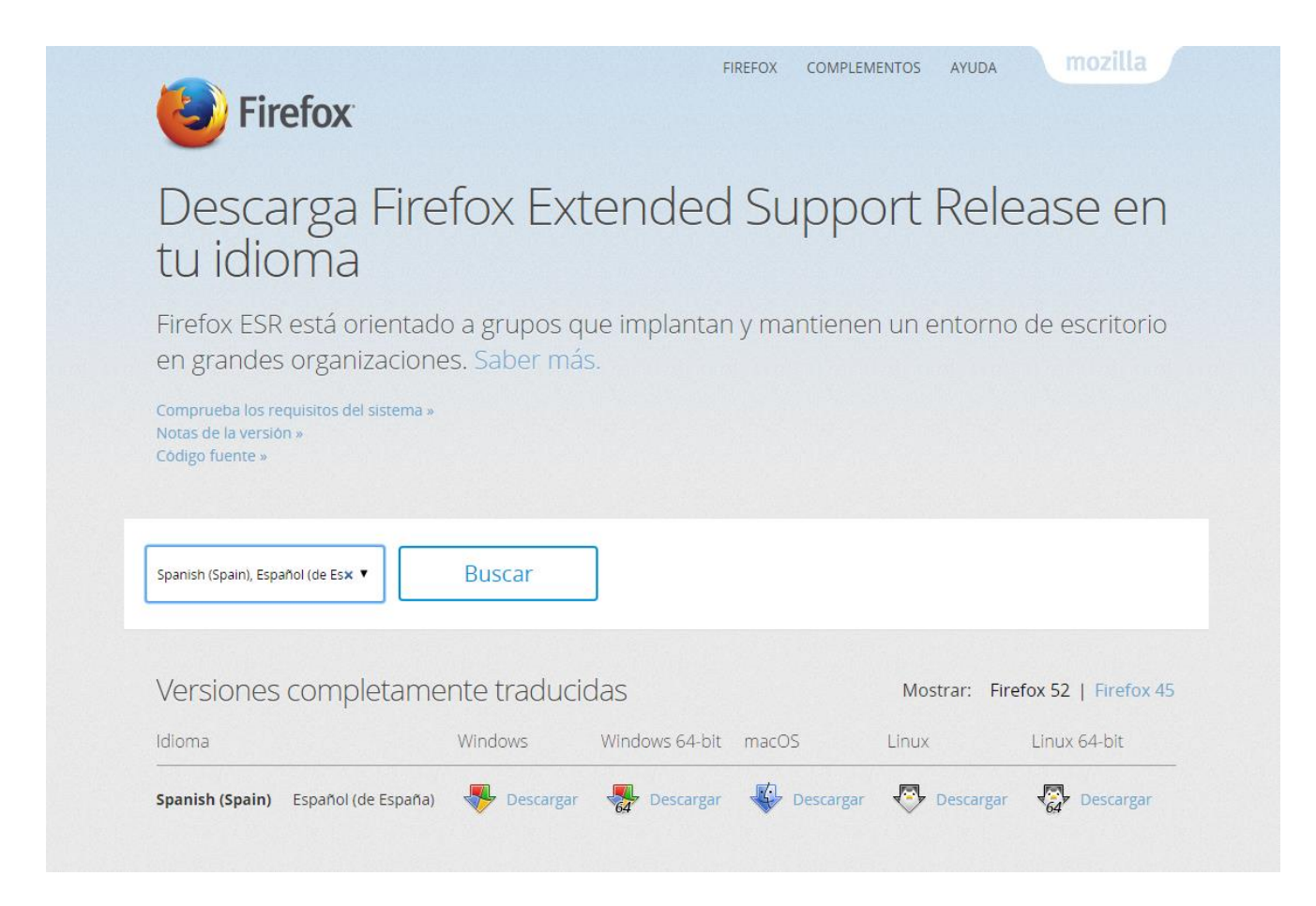

Una vez realizados estos pasos, accedemos a la url del Pago de Tasas https://sede.dgt.gob.es/es/tramites-y-multas/pago-tasas/pago-de-tasas/

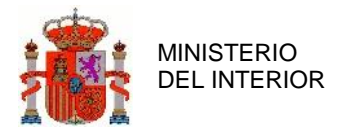

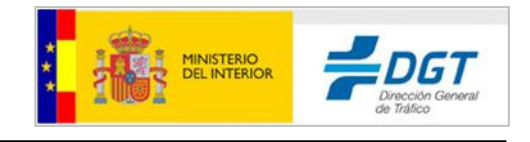

| COBLERING DEL INTERIOR                                              | Pago de Tas<br>sede.dgt.gob.e | Sas<br>s              |          |                     |
|---------------------------------------------------------------------|-------------------------------|-----------------------|----------|---------------------|
| Pago de tasas                                                       |                               |                       |          |                     |
| 1- Selección de tasas 2- Pago de tasas 3- Detalle                   | del pago                      |                       |          |                     |
| Lista de tasas                                                      |                               |                       |          | Descripción de tasa |
| ipo I Permisos de Circulación                                       |                               |                       |          |                     |
| 353                                                                 | Tipo tasa                     | Precio                | Cantidad | Importe Total       |
| xpedición de permisos de circulación                                | 1.1                           | 95.80 €               | 0        | 0.00€               |
| xpedición de licencias de circulación de ciclomotores               | 1.2                           | 26.70€                | 0        | 0.00€               |
| utorización especial de circulación                                 | 1.3                           | 127.50 €              | 0        | 0.00€               |
| ermisos de caracter Temporal                                        | 1.4                           | 19.80 €               | 0        | 0.00 €              |
| ambios de titularidad de permisos de circulación                    | 1.5                           | 53.40 €               | 0        | 0.00€               |
| ambios de titularidad de permisos de circulación de Entidades       | 1.6                           | 9.50 €                | 0        | 0.00€               |
| ipo II Permisos para conducción                                     |                               |                       |          |                     |
| 35a                                                                 | Tipo tasa                     | Precio                | Cantidad | Importe Total       |
| btención del permiso de conducción                                  | 2.1                           | 90.30 €               | 0        | 0.00€               |
| btención de licencias de conducción                                 | 2.2                           | 42.70 €               | 0        | 0.00€               |
| btención del permisos o licencias por perdida de Puntos             | 2.3                           | 27.70€                | 0        | 0.00€               |
| po III Centros de formación y reconocimiento de conductores         |                               |                       |          |                     |
| 152                                                                 | Tipo tasa                     | Precio                | Cantidad | Importe Total       |
| utorización de Autoescuelas o Centros                               | 3.1                           | 424.60 €              | 0        | 0.00€               |
| odificación de Autorización de funcionamiento                       | 3.2                           | 42.70 €               | 0        | 0.00€               |
| xpedición de certificados de aptitud o duplicados                   | 3.3                           | 96.00€                | 0        | 0.00€               |
| po IV Otras tarifas                                                 |                               |                       |          |                     |
| asa                                                                 | Tipo tasa                     | Precio                | Cantidad | Importe Total       |
| notaciones de cualquier clase                                       | 4.1                           | 8.30€                 | 0        | 0.00€               |
| spección practicada en virtud del precepto reglamentario            | 4.2                           | 76.80€                | 0        | 0.00€               |
| rórroga de vigencia de los permisos y licencias de conducción       | 4.3                           | 23.50 €               | 0        | 0.00€               |
| rórroga de vigencia hasta 1 año                                     | 4.31                          | 4.70 €                | 0        | 0.00€               |
| rórroga de vigencia hasta 2 años                                    | 4.32                          | 9.40 €                | 0        | 0.00€               |
| rórroga de vigencia hasta 3 años                                    | 4.33                          | 14.10 €               | 0        | 0.00€               |
| rórroga de vigencia hasta 4 años                                    | 4.34                          | 18.80 €               | 0        | 0.00€               |
| uplicados de permisos y licencias                                   | 4.4                           | 20.00€                | 0        | 0.00€               |
| tras autorizaciones                                                 | 4.5                           | 10.10 €               | 0        | 0.00€               |
| restación servicios de escolta, control y regulación de circulación | 4.7                           | 32.20 € / hora-agente | 0        | 0.00€               |
| Actualiza totalas                                                   |                               |                       | 0        | 0.00€               |

En ese momento ya marcamos las tasas a adquirir y vamos a la opción "Pagar", ya que es la que requiere uso de firma electrónica.

En este momento, se ejecutará el componente Autofirma. En siguiente apartado se explica cómo realizar la firma con dicho componente.

# Instalación y uso de componente de firma 4 **Autofirma**

AutoFirma es una herramienta de escritorio con interfaz gráfica que permite la ejecución de operaciones de firma de ficheros locales en entornos de escritorio (Windows, Linux y Mac OS X). También puede utilizarse a través de consola o ser invocada por otras aplicaciones mediante protocolo para la ejecución de operaciones de firma.

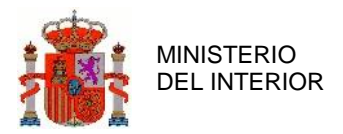

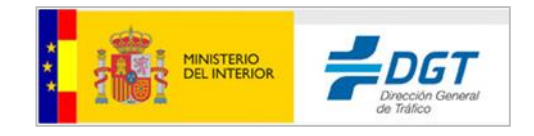

Es obligatorio que AutoFirma sea instalado antes de iniciar el trámite web en el que se usará para ejecutar las operaciones de firma.

# 4.1 Requisitos mínimos

El uso de AutoFirma como herramienta de firma integrada dentro del proceso de firma de trámites web tiene los siguientes requerimientos en cuanto a entorno operativo:

- Sistema Operativo
  - Microsoft Windows 7 o superior.
    - Soportado directamente en 7, 8, 8.1 y 10.
    - En 32 o 64 bits.
  - Apple OS X Mavericks o superior.
    - Soportado directamente en Mavericks, Yosemite y El Capitán.
  - $\circ$  Linux
    - Guadalinex, Ubuntu.
- Navegadores Web (para la invocación por protocolo)
  - Microsoft Windows
    - Google Chrome 46 o superior.
    - Mozilla Firefox 41.0.1 o superior.
    - Microsoft Internet Explorer 8 o superior.
    - Microsoft Edge v20.
  - o Linux
    - Mozilla Firefox 41.0.1 o superior.
  - Apple OS X
    - Apple Safari 9.0 o superior.

**ADVERTENCIA:** El funcionamiento de AutoFirma al invocarlo desde Microsoft Edge o versiones de Internet Explorer anteriores a la 11 (o Internet Explorer 11 en modo de compatibilidad con una versión anterior) está supeditado a que el administrador de la aplicación web haya cumplido ciertos requisitos durante el despliegue. Para asegurar el correcto funcionamiento de las operaciones de firma online utilice otro de los navegadores soportados.

En entornos OS X y Windows no es necesario tener instalado un entorno de ejecución de Java. En Linux se necesita un entorno de ejecución de Java 8 de Oracle u OpenJDK 8 (marcado como dependencia en el instalador integrado de AutoFirma).

Es obligatorio que AutoFirma sea instalado antes de iniciar el trámite web en el que se usará para ejecutar las operaciones de firma.

### 4.2 Enlaces de descarga

Puede descargar la última versión disponible de AutoFirma desde la siguiente página web:

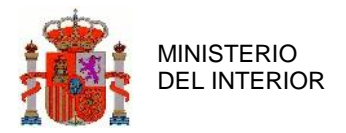

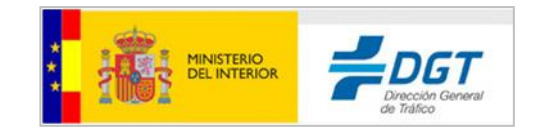

http://firmaelectronica.gob.es/Home/Descargas.html

### 4.3 Proceso de instalación

Al acceder al servicio de pago electrónico de tasas, en el momento de realizar el pago electrónico con certificado, se lleva a cabo un proceso de firma electrónica. Como se ha indicado en apartados anteriores, si el navegador no es compatible con Java, como es el caso de Firefox a partir de la versión 52, Opera o Google Chrome, la aplicación solicitará la instalación de un componente de firma a través de esta ventana:

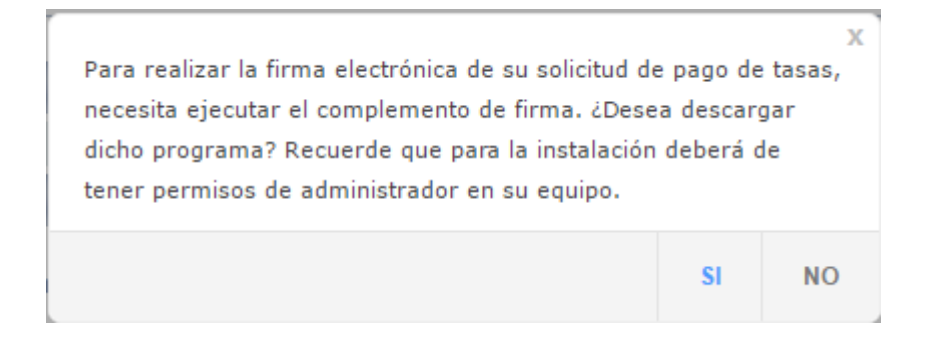

Pulsamos que Sí y en ese momento se inicia la descarga en el navegador en uso.

Una vez descargado, tenemos que pulsar sobre el programa descargado para ejecutarlo.

En esta página,

https://administracionelectronica.gob.es/ctt/resources/Soluciones/138/Area%20descargas/AFv1-5manual-instalacion-y-gestion-ES.pdf?idIniciativa=138&idElemento=5996

, puede descargar un manual de instalación del programa Autofirma. Recuerde que ha de disponer de permisos de administrador para instalar dicho programa en su sistema. Puede instalarlo como administrador pulsando sobre el programa con el botón derecho e indicando la opción 'Ejecutar como administrador':

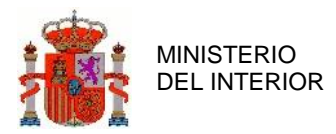

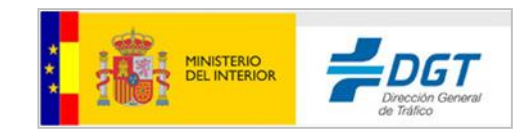

|    | Abrir                                                     |   |
|----|-----------------------------------------------------------|---|
| •  | Ejecutar como administrador                               |   |
|    | Solucionar problemas de compatibilidad                    |   |
|    | Anclar a Inicio                                           |   |
| 8  | Instalar con Revo Uninstaller Pro                         |   |
|    | 7-Zip                                                     | > |
| 2  | Edit with Notepad++                                       |   |
|    | Digitalizar con Windows Defender                          |   |
| K  | Buscar virus                                              |   |
| Κ  | Mover a Cuarentena                                        |   |
|    | Compartir con                                             | > |
| Si | TortoiseSVN                                               | > |
|    | Add to archive                                            |   |
| ۲  | Add to "AutoFirma_64_v1_5_0_installer.rar"                |   |
| ۲  | Compress and email                                        |   |
| ۲  | Compress to "AutoFirma_64_v1_5_0_installer.rar" and email |   |
|    | Anclar a la barra de tareas                               |   |
|    | Restaurar versiones anteriores                            |   |
|    | Enviar a                                                  | > |
|    | Cortar                                                    |   |
|    | Copiar                                                    |   |
|    | Crear acceso directo                                      |   |
|    | Eliminar                                                  |   |
|    | Cambiar nombre                                            |   |
|    | Propiedades                                               |   |

Posteriormente, es probable que el sistema operativo Windows muestra una pantalla de advertencia ante la ejecución del programa, que ha de aceptar. En la siguiente pantalla, pulse 'Mas información':

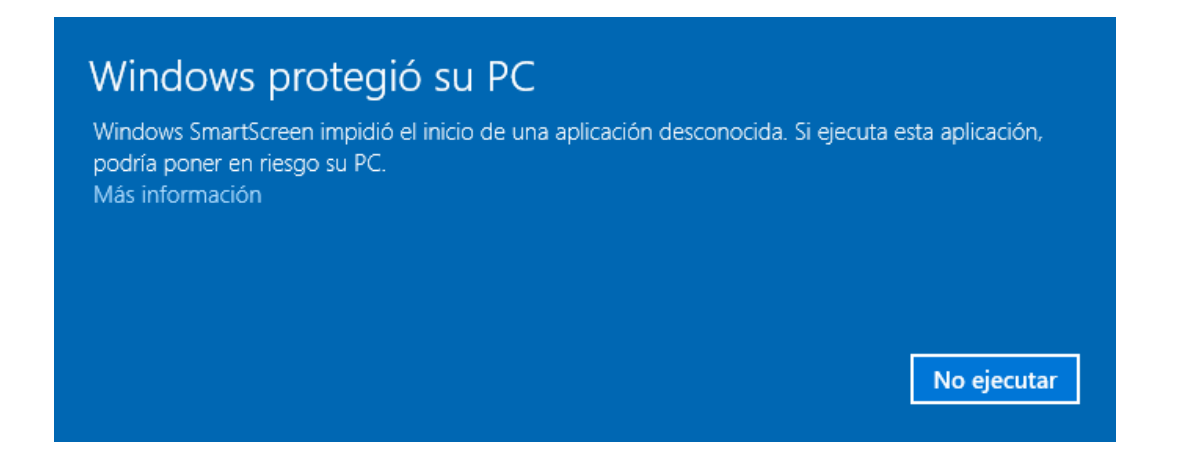

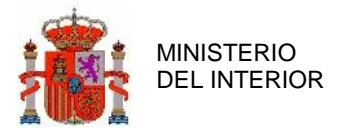

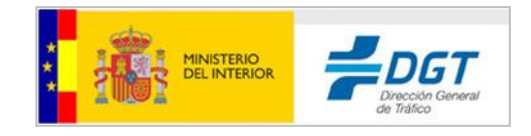

Posteriormente, le aparecerá la siguiente pantalla, donde se ha de pulsar 'Ejecutar de todas formas'

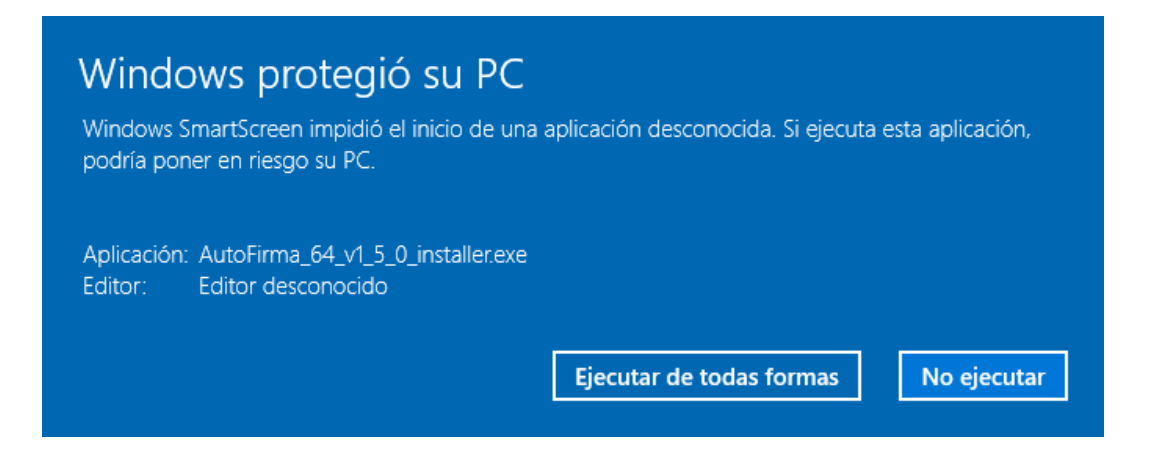

Una vez instalada, desde el servicio de pago electrónico de tasas el sistema requiere de la autorización del usuario para ejecutar Autofirma. Recuerde que es necesario reiniciar los navegadores.

En Internet Explorer podrá visualizar el siguiente mensaje, que admitiremos con Aceptar:

| Necesitas una a<br>abrir este afirma | plicación nueva para<br>a |
|--------------------------------------|---------------------------|
|                                      | Aceptar                   |
|                                      |                           |

En el caso de Firefox, aparecerá la siguiente ventana, y se pulsará 'Abrir enlace' con la aplicación Autofirma marcada.

| Lanzar aplicación                                             | × |
|---------------------------------------------------------------|---|
| Este enlace debe ser abierto con una aplicación.<br>Enviar a: |   |
| AutoFirma                                                     |   |
| Elija otra aplicación <u>E</u> legir                          |   |
|                                                               |   |
|                                                               |   |
|                                                               |   |
| Recordar mi elección para los enlaces afirma.                 |   |
| Cancelar Abrir enlac                                          | e |

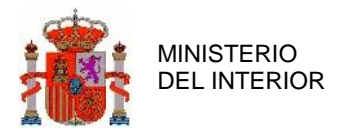

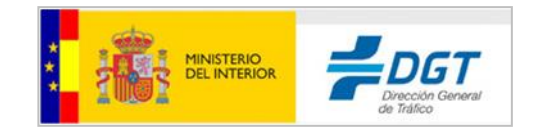

En el caso que no haya instalado ningún certificado en su navegador, le aparecerá este mensaje:

| Error                                                                                                    | ×             |
|----------------------------------------------------------------------------------------------------|---------------|
| Ha ocurrido un error realizando la operación.<br>(SAF_19: No hay ningun certificado válido en su almacén. Compruebe las fechas de caducidad e instale un certificado vá<br>Cer | lido.)<br>rar |

Debe instalar en el navegador el certificado o incluirlo en la lectora de tarjetas si es DNIe u otro certificado en dispositivo tarjeta, como se indica en los apartados 2.2 y 2.3

Si usted ya dispone de una versión anterior de Autofirma que no se corresponde con la última publicada, le aparecerla una pantalla con este mensaje:

| Actualiza | aciones disponibles X                                                                          |
|-----------|------------------------------------------------------------------------------------------------|
| i         | Hay disponibles versiones más actuales del aplicativo.<br>¿Desea ir al sitio de actualización? |
|           | <u>Si</u> <u>N</u> o                                                                           |

A lo cual recomendamos que pulse el botón 'Sí' para descargar la última versión y disponer así de la más actual.